# **NIDAS** Professional **PROFESSIONAL**

## 소매유통프로그램 사용자 매뉴얼

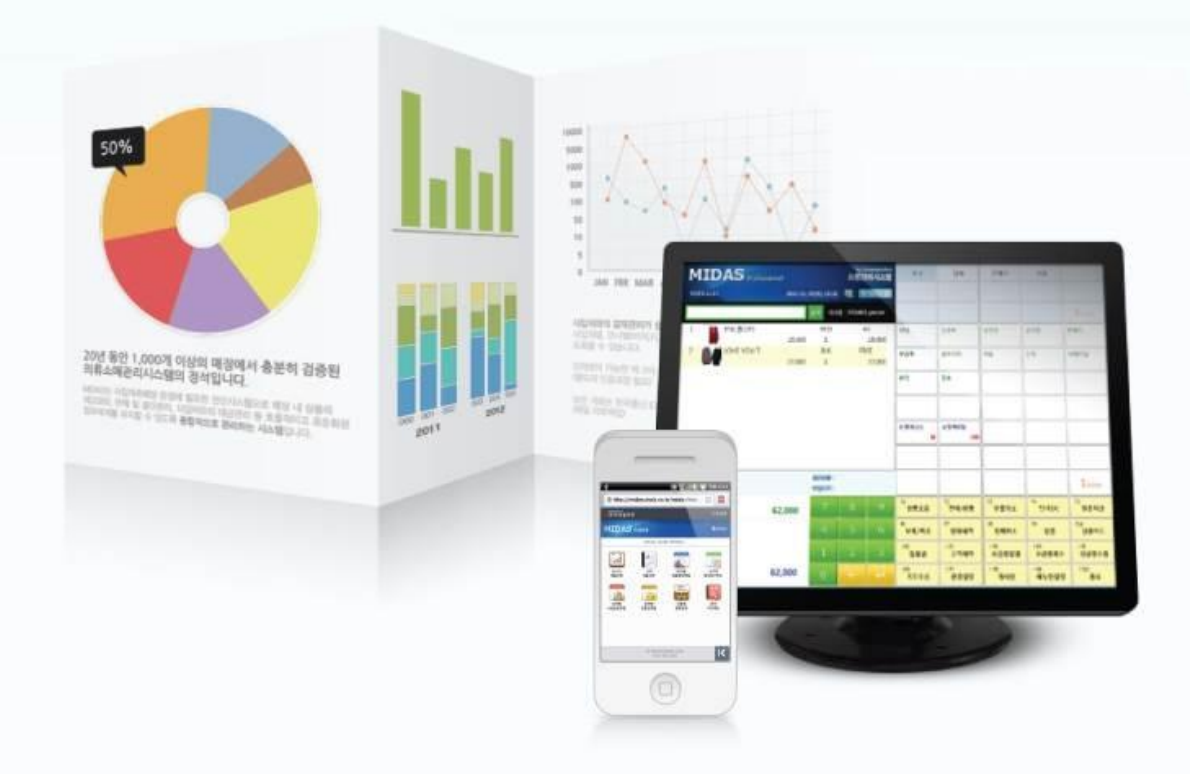

## Contents

## CHAPTER 01. 기초자료

| 1.1 | 로그인 화면   | • | • | • | • | • | • | • | • | 4 |
|-----|----------|---|---|---|---|---|---|---|---|---|
| 1.2 | 시작페이지 구성 | • | • | • | • | • | • | • | • | 5 |
| 1.3 | 사입처자료    | • | • | • | • | • | • | • | • | 6 |
| 1.4 | 상품자료     | • | • | • | • | • | • | • | • | 7 |
| 1.5 | 스타일자료    | • | • | • | • | • | • | • | • | 8 |
| 1.6 | 기타메뉴     | • | • | • | • | • | • | • | • | 9 |
| -   |          |   |   |   |   |   |   |   |   |   |

## CHAPTER 02. 장기거래

| 2.1  | 장기거래       |   | • |   |   | • | • | • |   | 10 |
|------|------------|---|---|---|---|---|---|---|---|----|
| 2.2  | 사입처등록      | • | • | • | • | • | • | • | • | 11 |
| 2.3  | 사입처선택1     | • | • | • | • | • | • | • | • | 12 |
| 2.4  | 사입처선택2     | • | • | • | • | • | • | • | • | 13 |
| 2.5  | 상품등록       | • | • | • | • | • | • | • | • | 14 |
| 2.6  | 사입수량입력     | • | • | • | • | • | • | • | • | 15 |
| 2.7  | 사입완료 / 택출력 | • | • | • | • | • | • | • | • | 16 |
| 2.8  | 사입완료 / 확인  | • | • | • | • | • | • | • | • | 17 |
| 2.9  | 사입완료 / 수정  | • | • | • | • | • | • | • | • | 18 |
| 2.10 | 사입완료 / 확인  | • | • | • | • | • | • | • | • | 19 |

## CHAPTER 03. 회원정보

| 3.1 | 회원정보       | • | • | • | • | • | • | • | • | 20 |
|-----|------------|---|---|---|---|---|---|---|---|----|
| 3.2 | 문자메세지 환경설정 | • | • | • | • | • | • | • | • | 21 |

## CHAPTER 04. 다용도집계

| 4.1 | 주문장관리 / 추가 | • | • | • | • | • | • | • | • | 22 |
|-----|------------|---|---|---|---|---|---|---|---|----|
| 4.2 | 주문장작성      | • | • | • | • | • | • | • | • | 23 |
| 4.3 | 주문장완료      | • | • | • | • | • | • | • | • | 24 |
| 4.4 | 주문장관리 / 확인 | • | • | • | • | • | • | • | • | 25 |
| 4.5 | 반품장관리 / 추가 | • | • | • | • | • | • | • | • | 26 |

## Contents

| 4.6 | 반품장 작성     | • | • | • | • | • | • | • | • | 27 |
|-----|------------|---|---|---|---|---|---|---|---|----|
| 4.7 | 반품장 완료     | • | • | • | • | • | • | • | • | 28 |
| 4.8 | 임의상품 개별택출력 | • | • | • | • | • | • | • | • | 29 |
| 4.9 | 사입상품 일괄택출력 | • | • | • | • | • | • | • | • | 30 |

## CHAPTER 05. 보조업무

| 5.1 | 전표양식설정    | • | • | • | • | · | · | · | • | 31 |
|-----|-----------|---|---|---|---|---|---|---|---|----|
| 5.2 | 라벨(택)양식설정 | • | • | • | • | • | • | • | • | 32 |
| 5.3 | 기능버튼설정    | • | • | • | • | • | • | • | • | 33 |
| 5.4 | 메뉴판설정     | • | • | • | • | • | • | • | • | 34 |

## CHAPTER 06. 재고실사관리

| 6.1 | 재고등록     | • | • | • | • | • | • | • | • | 35 |
|-----|----------|---|---|---|---|---|---|---|---|----|
| 6.2 | 집계명추가    | • | • | • | • | • | • | • | • | 36 |
| 6.3 | 재고입력①    | • | • | • | • | • | • | • | • | 37 |
| 6.4 | 재고입력②    | • | • | • | • | • | • | • | • | 38 |
| 6.5 | 재고실사처리   | • | • | • | • | • | ٠ | • | • | 49 |
| 6.6 | 처리결과내역비교 | • | • | • | • | • | • | • | • | 40 |

## 1.1 로그인

- 관리프로그램 실행을 위한 사용자인증 및 영업일자를 확인하는 화면입니다.
  - 1. 프로그램에서 부여한 사용자ID와 비밀번호를 입력합니다. (초기설정값은 사용자ID: 123 비밀번호: 123 입니다.)
  - 2. **업무(영업)일자**를 확인합니다.
  - 3. ✔ 확인(F10) 을 클릭합니다.

|           |                              | 55101 Iai |  |
|-----------|------------------------------|-----------|--|
| 사용자ID:    | 123                          |           |  |
| 비밀번호:     | ***                          |           |  |
| 업무일자:     | 2014- <mark>11-1</mark> 2(수) |           |  |
| 사용자ID 및 t | 비밀번호가                        |           |  |

## 1.2 시작페이지 구성(게시판)

\_

鄼 게세판 클릭하시면 게시판내용을 볼 수 있습니다.

| [M] 드림1매장; Midas7관리용 v.300                                          |                        |
|---------------------------------------------------------------------|------------------------|
| 기초자료 장기거래 이고거래 출고처거래 판매거래 입출금거래 재고정보 회원정보 다용도집계 보조업무 변경로그 통합관리 통합정보 |                        |
| R= R= R R R R R R R R R R R R R R R R R                             |                        |
| ▶ 시작폐이지 🖾                                                           | •                      |
| MIDAS by dreamsolution<br>소매매장관리시스템                                 |                        |
| ┃                                                                   | 검색:                    |
| 작성일자♡: 2014-11-20(목) ▼ ~ 2014-11-26(수) ▼ 작성매장: ▼ 조회조건:              | ▲ 새로고침(F5)             |
| 고지 제목 자성인시 / 자성매자 자성자 스 1 매장재규파안                                    |                        |
| ◎ · · · · · · · · · · · · · · · · · · ·                             |                        |
| ☑ 11월 첫째주 공지사항입니다. 2014-11-26 오후 3:18:28 드림1매장 사장님 3.지출내역 확실히!!!    |                        |
|                                                                     |                        |
|                                                                     |                        |
|                                                                     |                        |
|                                                                     |                        |
|                                                                     |                        |
|                                                                     |                        |
|                                                                     |                        |
|                                                                     |                        |
|                                                                     |                        |
|                                                                     |                        |
|                                                                     |                        |
|                                                                     |                        |
|                                                                     |                        |
|                                                                     |                        |
| ( ))                                                                | Ψ.                     |
| ◆ 글쓰기(F2)     ◆ 댓글쓰기(F7)                                            | 😑 엑셀/인쇄(F10)           |
| M7TEST 사장님                                                          | 2014-11-26(수) 15:19:07 |

#### ※ 기능버튼설명

◆ 글쓰기(F2) : 게시판 글을 작성
 ◆ 댓글쓰기(F7) : 댓글을 작성
 ● 수정(F3) : 작성한 글/댓글을 수정
 ※ 삭제(F4) : 작성한 글/댓글을 삭제

### 1.3 기초자료 - 사입처자료

- 사입처에 대한 자료조회 및 휴면처리를 할 수 있으며, 🥒 수정(F3) 🛛 💥 삭제(F4) 가 가능합니다.
- 다수의 사입처 선택 후 "일괄수정"이 가능합니다.

M 드림1매장; Midas7관리용 v.300 기초자료 장기거래 이고거래 출고처거래 판매거래 입출금거래 재고정보 회원정보 다용도집계 보조업무 변경로그 통합관리 통합정보 × 현재매장: 드림1매장 • 창형식보기 계단식정렬 가로정렬 세로정렬 모든창닫기 현재창닫기 원격제어요청 • 🚺 시작페이지 🖾 🚺 사입처자료 🖾 사입처 기초자료를 관리(등록/수정/삭제)하는 메뉴입니다. 정상 ◎ 휴면 ◎ 전체 검색: 🖒 새로고침(F5) 스타일 출하가율 소비자가율 등록일자 현잔액 지급방식 대표자 사입처코드 사입처명 대표자HP 담당자 담당자HP 전화 팩스 4 113 JEWELRY 주얼리 직기상품 100 200 114 JS.NEW YORK JS.뉴욕 기본상품 100 200 115 Knit wear 니트웨어 직기상품 100 200 116 LAB1 랩 1 기본상품 100 200 라라제이 117 LALA . J 기본상품 100 200 118 LARNE 라 기본상품 100 200 119 LAUREN 로렌 100 200 기본상품 120 LIFT BEIGE 리프트베이지 100 200 2013-03-09(토) 기본상품 121 M&M M&M 기본상품 100 200 2013-03-05(화) 122 Making Ma.st. 메리스튜어트 기본상품 100 200 100 123 MANGOSTEEN 망고스틴 기본상품 200 62,500 124 MARGARET 마카렌 기본상품 100 200 79.900 125 MARIN 마린 기본상품 100 200 126 MARZY 마지 기본상품 100 200 2,489,700 127 MATILDA 2013-03-26(화) 마틸다 기본상품 100 200 712.550 128 MERCI 메르시 직기상품 100 200 129 MILADY 밀레이디 직기상품 100 200 -17.000 130 MINA HAT 미나모자 직기상품 100 200 131 MINI BRAND 미니브랜드 기본상품 100 200 638.000 132 MISS K.JEWEL 미스김 주얼리 직기상품 100 200 133 MISTERIC 미스테리 기본상품 23,985,150 100 200 2013-11-20(수) 134 N-3F-123 모레노 티셔츠 100 180 2013-05-01(수) 84,000 135 NATURAL CO: 내츄럴코앤코 기본상품 100 200 2 493 200 136 N'COMPANY 앤컴퍼니 100 200 기본상품 2,147,300 186 596,931,729 1 💠 등록(F2) 🖻 복사등록(F7) 🥜 수정(F3) 💥 삭제(F4) 📋 휴면처리(F6) 🛋 엑셀(F9) 😝 인쇄(F10)

#### ※ 일괄수정방법

M7TEST 사장님

- 1) 마우스로 선택하려는 첫번째 사입처를 클릭합니다.
- 2) Shift키를 누른 상태에서 선택하려는 마지막 사입처를 클릭합니다.
- 3) Ctrl키를 누른 상태로 원하는 사입처만 클릭 (개별 선택)

#### ※ 우측상단 ◎정상 ◎휴면 ◎전체 정보

- 정상 : 현재 거래가 진행중인 사입처 표시 휴면 : 현재 거래가 종료된 사입처 표시
- 전체 : 정상/휴면 모든 사입처 표시

2014-11-26(수) 17:13:10

## 1.4 기초자료 - 상품자료

- 상품에 대한 자료조회 및 🗇 휴면처리(F6)를 할 수 있으며, 📝 수정(F3) 💙 삭제(F4) 가 가능합니다.
- 1. 1 조회조건 입력시 조건에 맞는 상품조회가 가능합니다.
- 2. 선택상품 2)개별택출력이 가능합니다. (개별택출력으로 발행한 수량은 재고에 반영되지 않습니다.)
- 3. 다수의 상품 선택 후 "일괄수정"이 가능합니다.
- 4. ③ 🗿 에 체크한 상품은 주문장 상품목록에서 제외가 됩니다.

| ▶ 드림     | 드림1매장; Midas7관리용 v.300        |                  |        |              |                                       |          |          |        |        |        |             |               |           |                |
|----------|-------------------------------|------------------|--------|--------------|---------------------------------------|----------|----------|--------|--------|--------|-------------|---------------|-----------|----------------|
| 기초기      | 자료 장기거리                       | 배 이고거래 출고처기      | 내래 판매거 | 래 입출금거래 재고   | 정보 회원정보                               | 다용도집계 보  | 오업무 변경로그 | . 통합관리 | 통합정보   |        |             |               |           |                |
| -<br>창형- | 식보기 계단                        | 다.<br>식정렬 가로정렬 / | 네로정렬   | 모든창닫기 현재창담   | ····································· | .청 현재매장  | 드림1매장;   | •      |        |        |             |               |           |                |
| M 시      | 작페이지 🖾                        | M 상품자료 🖾         |        |              |                                       |          |          |        |        |        |             |               |           |                |
|          |                               |                  |        |              |                                       | _        |          |        |        |        |             |               |           |                |
| 상        | '품 기조사료들                      | · 관리(등록/수성/삭세)   | 하는 메뉴입 | 니다. 소회소건으로 / | h려면 TAB을 누르기                          | 네요.      |          | _(1)   |        |        | ◎ 성상 ◎ 류    | 면 🔘 선제        | 검색:       |                |
| 조        | 회조건:                          | 스티               | 1일:    | ▼ 등록         | 일자∇:                                  | ▼ ~      |          | •      | 📝 필드수  | ⊨정 □내  | 부바코드보기      | 🔲 이미지         |           | 🌢 새로고침(F5)     |
|          | 사입처:                          | •                | ~      | 4            | 현재고:                                  | ~        |          |        |        |        | <u>상품</u> 7 | <u>자료가져오기</u> |           |                |
|          | 사입처코드                         | 사입처명             | 품절     | 품번           | 품명 1                                  | 갈라 사이즈   | 스타일      | 사입가    | 출하가    | 소비자가   | 판매가 판       | 매특가 현지        | 내고 등      | 록일자 4          |
| 6906     | LIFT BEIGE                    | 리프트베이지 3         |        | 공작스키         | h프                                    | 아 UND    | 기본상품     | 14,450 | 14,450 | 28,900 | -           | - 2           | 2013      | -03-09(토)      |
| 6907     | LIFT BEIGE                    | 리프트베이지           |        | 공작스키         | H프                                    | 초 UND    | 기본상품     | 14,450 | 14,450 | 28,900 | -           |               | 2013      | -03-21(목)      |
| 6908     | LIFT BEIGE                    | 리프트베이지           |        | 마돈나          | △카프                                   | 청 UND    | 기본상품     | 12,400 | 12,400 | 24,800 | -           | - 1           | 2013      | -03-21(목)      |
| 6909     | LIFT BEIGE                    | 리프트베이지           |        | 앵무새=         | └카프                                   | 노 FREE   | 기본상품     | 14,450 | 14,450 | 28,900 | -           |               | 2013      | -03-09(토)      |
| 6910     | LIFT BEIGE                    | 리프트베이지           |        | 인도추정         | 랑스카프                                  | V UND    | 기본상품     | 12,900 | 12,900 | 25,800 | -           | - 2           | 2013      | -03-21(목)      |
| 6911     | LIFT BEIGE                    | 리프트베이지           |        | 칼벤바지         | 1                                     | H M      | 기본상품     | 39,900 | 39,900 | 79,800 | -           |               | 2013      | -03-21(목)      |
| 6912     | LIFT BEIGE                    | 리프트베이지           |        | 칼벤바지         | 4                                     | <u> </u> | 기본상품     | 39,900 | 39,900 | 79,800 | -           | - 1           | 2013      | -03-21(목)      |
| 6913     | M&M                           | M&M              |        | 가죽배식         | 백골지Y 불                                | 블랙 FREE  | 기본상품     | 24,900 | 24,900 | 49,800 | -           | - 3           | 2013      | -03-05(화)      |
| 6914     | M&M                           | M&M              |        | 기린쭈리         | цт _                                  | 레이 FREE  | 기본상품     | 22,400 | 22,400 | 44,800 | -           |               | 2013      | -03-05(화)      |
| 6915     | M&M                           | M&M              |        | 기린쭈리         | 시T 화                                  | 이트 FREE  | 기본상품     | 22,400 | 22,400 | 44,800 | -           | - 1           | 2013      | -03-05(화)      |
| 6916     | M&M                           | M&M              |        | 데님NB         |                                       | V FREE   | 기본상품     | 29,900 | 29,900 | 59,800 | -           | - 2           | 2013      | -03-05(화)      |
| 6917     | M&M                           | M&M              |        | 데님스핀         | HNB                                   | V FREE   | 기본상품     | 34,900 | 34,900 | 69,800 | -           | - 4           | 2013      | -03-05(화)      |
| 6918     | M&M                           | M&M              |        | 뒤트임          | ר א                                   | .레이 FREE | 기본상품     | 24,900 | 24,900 | 49,800 | -           |               | 2013      | -03-05(화)      |
| 6919     | M&M                           | M&M              |        | 뒤트임          | ۲ <del>۱</del>                        | 블랙 FREE  | 기본상품     | 24,900 | 24,900 | 49,800 | -           | - 1           | 2013      | -03-05(화)      |
| 6920     | M&M                           | M&M              |        | 레이스이         | PS ł                                  | 블랙 FREE  | 기본상품     | 19,900 | 19,900 | 39,800 | -           |               | 2013      | -03-05(화)      |
| 6921     | M&M                           | M&M              |        | 레자스키         | 14 1                                  | 블랙 FREE  | 기본상품     | 24,900 | 24,900 | 49,800 | -           | - 1           | 2013      | -03-05(화)      |
| 6922     | M&M                           | M&M              |        | 레자펀칭         | BL +                                  | 블랙 FREE  | 기본상품     | 27,400 | 27,400 | 54,800 | -           | - 1           | 2013      | -03-05(화)      |
| 6923     | M&M                           | M&M              |        | 레자펀칭         | SOPS E                                | 라운 FREE  | 기본상품     | 24,900 | 24,900 | 49,800 | -           | - 1           | 2013      | -03-05(화)      |
| 6924     | M&M                           | M&M              |        | 레자펀칭         | BOPS H                                | 블랙 FREE  | 기본상품     | 24,900 | 24,900 | 49,800 | -           | - 1           | 2013      | -03-05(화)      |
| 6925     | M&M                           | M&M              |        | 백V레이         | 스Y 네                                  | 이비 FREE  | 기본상품     | 24,900 | 24,900 | 49,800 | -           | - 1           | 2013      | -03-05(화)      |
| 6926     | M&M                           | M&M              |        | 백레이크         | 노니트Y 네                                | OIH FREE | 기본상품     | 24,900 | 24,900 | 49,800 | -           | - 1           | 2013      | -03-05(화)      |
| 6927     | M&M                           | M&M              |        | 백쉬폰니         | ት염Υ 그                                 | 레이 FREE  | 기본상품     | 23,400 | 23,400 | 46,800 | -           | - 1           | 2013      | -03-05(화)      |
| 6000     | MOINA                         | MOINA            |        | 배시포          | LOIV B                                |          | 기비사프     | 22 100 | 25 100 | 16 900 |             |               | 2012      | 02.05/81       |
|          | 9091                          |                  |        |              |                                       |          |          |        |        |        |             | 13,5          | 512       |                |
| •        |                               |                  |        |              | III                                   |          |          |        |        |        |             | _2)-          |           | 4              |
| 4        | ← 등록(F2)           ← ┽ 등록(F7) |                  |        |              |                                       |          |          |        |        |        |             |               |           |                |
| M7TES    | ST 사장님                        |                  |        |              |                                       |          |          |        |        |        |             |               | 2014-11-2 | 26(수) 17:37:49 |

#### ※ 다수의 상품 선택 후 일괄수정방법

- 1) 마우스로 선택하려는 첫번째 사입처를 클릭합니다. Shift키를 누른 상태에서 선택하려는 마지막 사입처를 클릭합니다.
- 2) Ctrl키를 누른 상태로 원하는 사입처만 클릭 (개별 선택)
- 3) 🕜 수정(F3) 을 이용하여 일괄수정합니다.

## 1.5 기초자료 - 스타일자료

- 사입처 및 상품의 스타일을 분류할 때 사용됩니다. 예) 직기, 다이마루, 청바지...
- 스타일을 분류시 매출 / 재고조회에서 스타일별로 조회가 가능합니다.
- 1. 1 + 등록(F2) 버튼을 클릭하면 "스타일등록" 화면이 팝업됩니다.
- 2. 내용입력 후 (2) < 확인(F10) 버튼을 클릭하면 스타일자료에 등록이 됩니다.

| m ca | 11 DUTE Midee 7 71 3 |            |           |               |               |          |                      |      |        |      |      |      |           |               |
|------|----------------------|------------|-----------|---------------|---------------|----------|----------------------|------|--------|------|------|------|-----------|---------------|
|      | 1배상, Midas/관리        | 18 V.300   |           |               |               |          |                      |      |        |      |      |      |           |               |
| 기초   | 자료 장기거래 (            | 이고거래 출고쳐   | 거래 판매거래   | 입출금거래 재고정보 3  | 희원정보 다용       | 도집계 보조업  | 무 변경로그               | 통합관리 | 통합정보   |      |      |      |           |               |
| F    |                      |            |           | X X           |               | 현재매장: 드림 | 1매장;                 | -    |        |      |      |      |           |               |
| 창형   | 식보기 계단식정             | 렬 가로정렬     | 세로정렬   모  | 든창닫기 현재창닫기 위  | 릴격제어요청        |          |                      |      |        |      |      |      |           |               |
| М 🗡  | 작페이지 🗵 🔟             | 상품자료 🖾     | · 스타일자료   |               |               |          |                      |      |        |      |      |      |           | •             |
|      | - 타인 기초자르륵 :         | 과리(드로/스저/사 | 1제)하느 메느이 |               |               |          |                      |      |        | @ 저사 | ◎ ㅎ며 | ○ 저체 | 거새·       |               |
| -    | 역 같 기초 위표할 1         |            |           |               |               |          |                      |      |        |      | 0    |      |           |               |
|      |                      |            |           |               |               |          |                      |      |        |      |      |      | 0         | 사로고침(F5)      |
|      | 스타일명                 | 원가율        |           | 비고            |               |          |                      |      |        |      |      |      |           |               |
| 1    | BL                   | 100        |           |               |               |          |                      |      |        |      |      |      |           |               |
| 2    | 균일가                  | 100        |           |               |               |          |                      |      |        |      |      |      |           |               |
| 3    | 기본상품                 | 100        | 기본코너      |               |               |          |                      |      |        |      |      |      |           |               |
| 4    | 기본스타일                | 100        |           | 스타일등록         |               |          |                      |      |        |      |      |      |           |               |
| 5    | 긴바지                  | 0          |           |               |               |          |                      |      |        |      |      |      |           |               |
| 6    | 니트                   | 100        |           | 수다일을 지크스타     | 공독아준 상업.<br>M | uur.     |                      |      |        |      |      |      |           |               |
| 7    | 다이마루                 | 100        |           | U 211-41      | 2             |          |                      |      |        |      |      |      |           |               |
| 8    | 목걸이                  | 100        |           |               |               |          |                      |      |        |      |      |      |           |               |
| 9    | 문구업체                 | 100        |           | *ㅅ타인며·        | 코             | E        |                      |      |        |      |      |      |           |               |
| 10   | 바지                   | 90         |           | -420          |               | _        |                      |      |        |      |      |      |           |               |
| 11   | 상의                   | 100        |           | 위가유·          | 10            | 00       |                      |      |        |      |      |      |           |               |
| 12   | 시계                   | 100        |           |               |               |          |                      |      |        |      |      |      |           |               |
| 13   | 안경                   | 100        |           | -<br>н        |               |          |                      |      |        |      |      |      |           |               |
| 14   | 양말                   | 100        |           | -,            |               |          |                      |      |        |      |      |      |           |               |
| 15   | 원피스                  | 100        |           |               |               | 2        |                      |      |        |      |      |      |           |               |
| 16   | 자켓                   | 100        |           |               |               |          | <sup>*</sup> 확인(F10) | 취소   | ≿(Esc) |      |      |      |           |               |
| 17   | 직기상품                 | 100        | 기본코너      |               |               |          |                      |      |        |      |      |      |           |               |
| 18   | 티셔즈                  | 150        |           |               | _             | _        | -                    | _    | _      |      |      |      |           |               |
| 19   | 뿔씨                   | 100        |           |               |               |          |                      |      |        |      |      |      |           |               |
|      |                      |            |           |               |               |          |                      |      |        |      |      |      |           |               |
|      |                      |            |           |               |               |          |                      |      |        |      |      |      |           |               |
|      |                      |            |           |               |               |          |                      |      |        |      |      |      |           |               |
|      |                      |            |           |               |               |          |                      |      |        |      |      |      |           |               |
|      |                      |            |           |               |               |          |                      |      |        |      |      |      |           |               |
|      |                      |            |           |               |               |          |                      |      |        |      |      |      |           |               |
| 5    | 10                   |            |           |               |               |          |                      |      |        |      |      |      |           |               |
| 1)   | 19                   |            |           |               | _             |          |                      |      |        |      |      |      |           |               |
| E    | 🕆 등록(F2) 🗎           | 복사등록(F7)   | ∮ 수정(F3)  | 💥 삭제(F4) 🗇 휴민 | 변처리(F6)       |          |                      |      |        |      |      |      | 넥셀(F9)    | 😂 인쇄(F10)     |
| M7TE | ST 사장님               |            |           |               |               |          |                      |      |        |      |      |      | 2014-11-2 | 6(수) 18:00:55 |

※ 보통 사입처 및 상품의 스타일을 분류할 때 사용하는 메뉴이지만 **재고관리를 하지 않는 판매상품**들을 코너 로 등록하여 사용하기도 합니다. 예)봉투, 액세서리, 잡화....

## 1.6 기초자료 - 기타메뉴

| M 드림1매장; Midas7관리용 v.300        |              |                      |                          |                 |             |               |         |            |                   |
|---------------------------------|--------------|----------------------|--------------------------|-----------------|-------------|---------------|---------|------------|-------------------|
| <mark>, 기초자료 </mark> 냄레 이고거래 출고 | L처거래 판매      | 거래 입출금거래             | 재고정보 회원정보                | 다용도집계 보조업무 변경로  | 그 통합관리 통합정보 |               |         |            |                   |
| 사입처자료                           | 세로정렬         | ·····<br>모든창닫기 현     | ×                        | ·청 현재매장: 드림1매장; | •           |               |         |            |                   |
| 상품자료                            | 제)하느 메느      | 011154               |                          |                 |             | @ <b>H</b> 41 |         | . 저희 - 김 씨 |                   |
| 스타일자료                           | 세/아는 매ㅠ      | <u> </u>             |                          |                 |             | . 83          | 0 # 2 0 | ) 전세 검색    | ·<br>ⓒ 새로고침(F5)   |
| 매대자료                            | VAN사<br>스마트로 | CAT-ID<br>2102335001 | CAT사업자번호<br>206-81-27566 | 비고              |             |               |         |            |                   |
| 계정과목자료                          | 나이스          |                      |                          |                 |             |               |         |            |                   |
| 카드사자료                           | ,            |                      |                          |                 |             |               |         |            |                   |
| 출고처자료                           |              |                      |                          |                 |             |               |         |            |                   |
| 시작페이지                           |              |                      |                          |                 |             |               |         |            |                   |
| 종료                              |              |                      |                          |                 |             |               |         |            |                   |
|                                 |              |                      |                          |                 |             |               |         |            |                   |
|                                 |              |                      |                          |                 |             |               |         |            |                   |
|                                 |              |                      |                          |                 |             |               |         |            |                   |
|                                 |              |                      |                          |                 |             |               |         |            |                   |
|                                 |              |                      |                          |                 |             |               |         |            |                   |
|                                 |              |                      |                          |                 |             |               |         |            |                   |
| 2                               |              |                      |                          |                 |             |               |         |            |                   |
| 💠 등록(F2) 🗎 복사등록(F7)             |              | 3) 🔀 삭제(F4           | 4) 🗊 휴면처리(F6)            | ]               |             |               |         | ■ 엑셀(F9)   | 🔒 인쇄(F10)         |
| M7TEST 사장님                      |              |                      |                          |                 |             |               |         | 2014-1     | .1-26(수) 18:13:04 |

1. 매대자료 - 매장카운터 기본값을 설정합니다.

"최초 ㈜드림솔루션에서 기본설정을 해드리며, 임의로 변경시 오류가 생길 수 있습니다."

2. 계정과목자료 – 매장에서 입금 또는 출금되는 과목자료입니다.

예) 식대, 택배, 봉투 등등

 카드사자료 – POS에서 카드승인시 카드사 기초자료가 자동등록됩니다. (임의로 변경시 오류가 생길 수 있 습니다)

예) 신한카드, 현대카드, KB카드, 삼성카드, BC카드 등등

4. 출고처자료 - 별도의 출고처가 있을 경우 출고처를 등록하여 사용합니다.

## 2.1 장기거래

- 장기거래 메뉴는 사입/반품/결제/장기거래 조회를 하는 메뉴입니다.
- 장기거래 입력에는 2가지 입력방법이 있습니다.
- 1. 특정일자 사입거래입력 일자별로 사입작업을 진행합니다.
- 2. 특정사입처 사입거래입력 사입처별로 사입작업을 진행합니다.

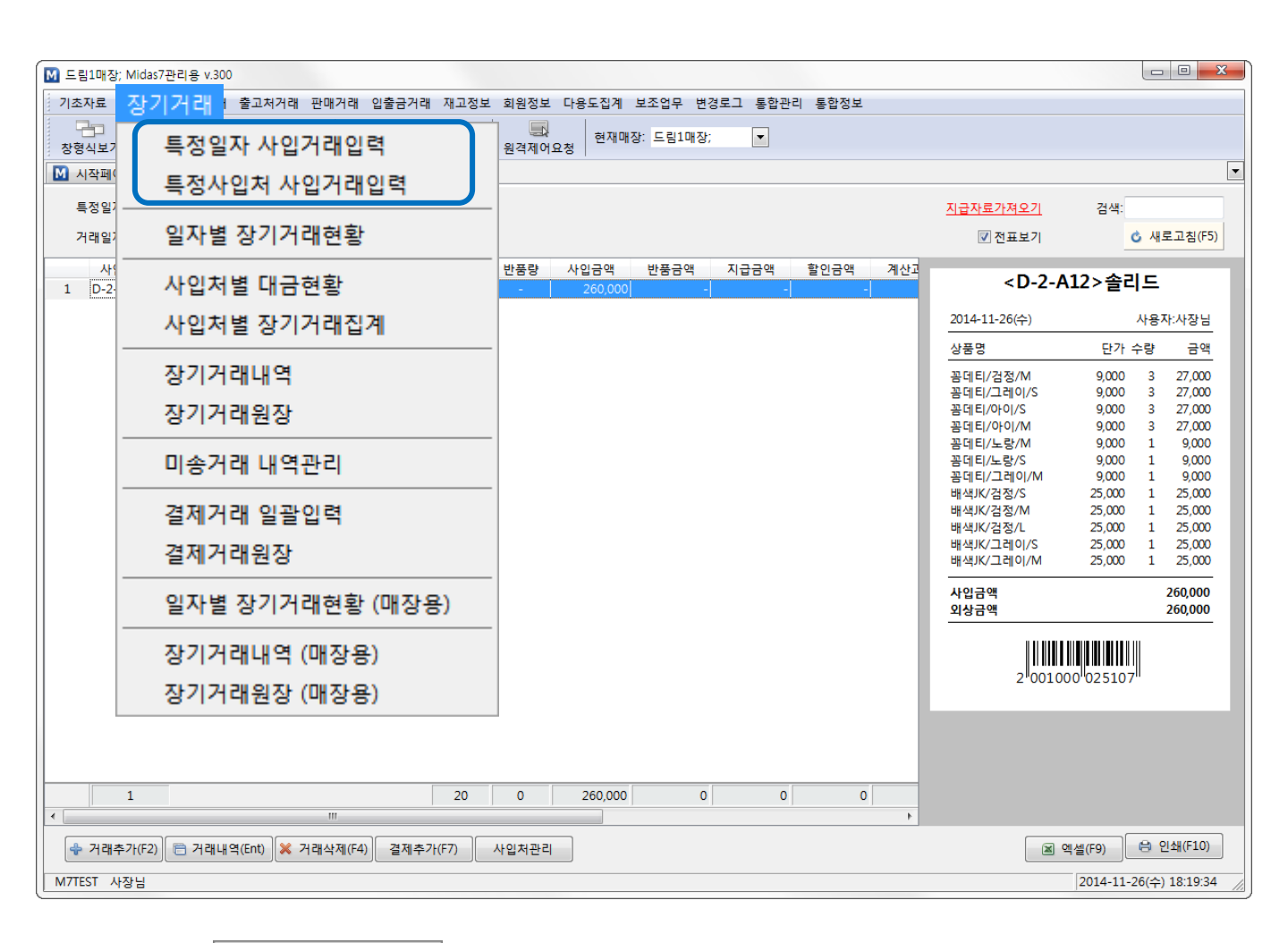

※ 두 메뉴 중 특정일자 사입거래입력 을 사용하는 것이 더 간편합니다.

#### ※사입거래입력시 효율적 사용방법 ※

- 1. 특정일자 사입거래입력 메뉴는 한 날짜를 선택하고 여러사입처의 장기를 한번에 입력하는 방법입니다.
- 특정사입처 사입거래입력 메뉴는 한 사입처의 장기를 일자별로 입력하는 방법이며, 특정한 사입처의 일별 거래를 확인하고 수정하는데 유용한 메뉴입니다.

## 2.2 장기거래 - 사입처등록

- 장기거래를 입력하기 전 사입처를 먼저 등록해야 합니다. (신규사입처 등록시 사용)
- 1. 특정일자 사입거래입력 에서 1 사입처관리 버튼을 클릭합니다.
- 2. 사입처자료 화면이 팝업이 되면 2 📌 등록(F2) 버튼을 클릭합니다.
- 3. 사입처등록 화면이 팝업이 되면 사입처정보 등록 후 (3) 🗹 확인(F10) 버튼을 클릭합니다.

| M 드림1매장; Midas7관리용 v.300 | 드림1매장; Midas7관리용 v.300 모 전 전 전 전 전 전 전 전 전 전 전 전 전 전 전 전 전 전                  |            |                      |               |            |        |           |               |             |                        |  |  |
|--------------------------|-------------------------------------------------------------------------------|------------|----------------------|---------------|------------|--------|-----------|---------------|-------------|------------------------|--|--|
| 기초자료 장기거래 이고거래           | 출고처거래                                                                         | ㅐ 판매거리     | 래 입출금거래 재고정          | 성보 회원정보       | 다용도집겨      | 보조업무   | 변경로그 통합관리 | 통합정보          |             |                        |  |  |
|                          | 3 0                                                                           |            | x                    |               | 혀재         | 매장 드린1 | 사인처등록     |               |             | ×                      |  |  |
| 창형식보기 계단식정렬 가로           | 정렬 세로                                                                         | 로정렬 도      | 고든창닫기 현재창닫기          | 기 원격제어.       | 요청   - ''' |        |           |               |             |                        |  |  |
| 🚺 시작페이지 🖾 📶 특정일자         | 사입거래                                                                          | X          |                      |               |            | _      | 사입처를 등    | 록하는 창입니다.     |             |                        |  |  |
| 트적인자이 사이거래를 과            | 사입처자.                                                                         | 료          |                      |               |            |        | 신규사입저     |               |             |                        |  |  |
|                          | 사입처                                                                           | 기초자료를      | 를 관리(등록/수정/삭제)       | )하는 메뉴입니      | 다.         | _      |           |               |             |                        |  |  |
| 거래일자: 2014-11-27(4       |                                                                               |            |                      |               |            | _      | *사입처명:    | 테스트           | *사입처코드:     | C-1F-22                |  |  |
| 사입처코드 사                  |                                                                               |            |                      |               |            | _      |           |               |             |                        |  |  |
| 1 *라이브워크 *라이브워           | 사                                                                             | 입처코드       | 사입처명                 | 스타일           | 출하가율       | 소비자가   | 기준스타일:    | 기본상품 ·        | 출하가율:       | 100                    |  |  |
|                          | 129 MER                                                                       | RCI        | 메르시                  | 직기상품          | 100        | 200    |           |               | 소비자가율.      | 200                    |  |  |
|                          | 130 MIL                                                                       | ADY        | 밀레이디                 | 직기상품          | 100        | 200    |           |               |             |                        |  |  |
|                          | 131 MIN                                                                       | IA HAT     | 미나모자                 | 직기상품          | 100        | 200    | 등록일자:     | 2014-11-27(목) | 지급방식:       | ▼                      |  |  |
|                          | 132 MIN                                                                       | I BRAND    | 미니브랜드                | 기본상품          | 100        | 200    |           |               | 히자.애-       |                        |  |  |
|                          | 133 MIS                                                                       | S K.JEWEL  | 비스김 수열리              | 식기상품<br>기타 사포 | 100        | 200    |           |               | 연산력.        |                        |  |  |
|                          | 134 IVIIS                                                                     | E 122      | 미끄데디                 | 기존상품<br>티셔츠   | 100        | 190    | 대표자:      |               | 대표자HP:      |                        |  |  |
|                          | 126 NAT                                                                       |            | 도네도<br>  비츠런국애국      | 기보사폭          | 100        | 200    |           |               | ELECTRON OF |                        |  |  |
|                          | 137 N'C                                                                       | OMPANY     | 에 커 프 근 포<br>애 커 퍼 니 | 기보상품          | 100        | 200    | 남당사:      |               | 남당자HP:      |                        |  |  |
|                          | 138 nene                                                                      | e          | 네네                   | 기보상품          | 100        | 200    | 전화:       |               | 팩스:         |                        |  |  |
|                          | 139 new                                                                       | ,          | 신규사인처                | 상의            | 100        | 200    |           | )(            |             |                        |  |  |
|                          | 140 NIG                                                                       | HT OVER I  | 나이트오버랩               | 기본상품          | 100        | 200    | 입금은행:     | ▼             | 계좌번호:       |                        |  |  |
|                          | 141 O.M                                                                       | 1.AIGENISI | AIGENISI             | 직기상품          | 100        | 200    |           |               | 예금주:        |                        |  |  |
|                          | 142 O.M                                                                       | I.CHENAI   | CHENAI               | 직기상품          | 100        | 200    |           |               |             |                        |  |  |
|                          | 143 O.M                                                                       | I.HONG M   | HONG MEI             | 직기상품          | 100        | 200    | 홈페이지:     |               |             |                        |  |  |
|                          | 144 O.M                                                                       | 1.MUOYE    | MUOYE                | 직기상품          | 100        | 200    | 주소        |               |             |                        |  |  |
|                          | 145 O.M                                                                       | 1.ORANGE   | ORANGE               | 직기상품          | 100        | 200    |           |               |             |                        |  |  |
|                          | 146 PAG                                                                       | GE 323     | 페이지 323              | 기본상품          | 100        | 200    | 비고:       |               |             |                        |  |  |
|                          | 147 PAG                                                                       | GE VI:EW   | 페이지뷰                 | 직기상품          | 100        | 200    |           |               | 3           |                        |  |  |
|                          | 148 REC                                                                       | ORD        | 레코드                  | 기본상품          | 100        | 200    |           |               | ✓ 확인(F)     | 10) 취소(Esc)            |  |  |
|                          |                                                                               | 186        |                      |               |            |        |           |               |             |                        |  |  |
| (2                       | )                                                                             |            |                      | III           |            |        |           |               |             | •                      |  |  |
| 1                        | 1 🔮 등록(F2) 🖹 복사등록(F7) 🕜 수정(F3) 💥 삭제(F4) 🗇 휴면처리(F6) 🔗 사입처선택 📓 엑셀(F9) 🖨 인쇄(F10) |            |                      |               |            |        |           |               |             |                        |  |  |
| <                        |                                                                               |            |                      |               |            |        |           |               |             |                        |  |  |
| 💠 거래추가(F2) 📄 거래내역        | (Ent) 🔀                                                                       | 거래삭제(      | F4) 결제추가(F7)         | 사입처관리         |            |        |           |               | <u>।</u> व  | 셀(F9) 🕒 인쇄(F10)        |  |  |
| M7TEST 사장님               |                                                                               |            |                      |               |            |        |           |               |             | 2014-11-27(목) 11:23:46 |  |  |

#### ※ 사입처가 등록이 되어야만 장기거래 입력이 가능합니다 ※

- 사입처명 : 사입처이름 장기에 기재되어있는 사입처이름 (필수입력)
- 사입처코드 : 사용자 편의를 위한 지정 <u>사입처호수 또는 사용자가 알수있도록 (필수입력)</u>
   예) A-3F-33 = APM 3층 33호
- 기준스타일 : 사입처의 스타일 등록중인 사입처의 상품이 대부분 원피스면 원피스를 선택합니다.
   예) 다이마루 / 직기 / 원피스 등등
- 출하가율:다중매장일 경우 사용
- 소비자가율 : 사입가대비 마진율(미 입력시 환경설정에 설정되어있는 마진율 적용)

#### ※ 기존에 등록된 사입처는 ③ ★ 거래추가(F2) 를 이용하여 사입처를 검색하여 해당사입처를 선택한 후 사입작업 을 합니다.

| M 드림1매장; Midas7관리용                    | v.300        |                                         |                      |            |                |               |             |         |      |                                              | _ 0 Σ                              |
|---------------------------------------|--------------|-----------------------------------------|----------------------|------------|----------------|---------------|-------------|---------|------|----------------------------------------------|------------------------------------|
| 기초자료 장기거래 이고                          | 거래 출고처거      | 래 판매거래 입                                | 입출금거래 재고정보           | 회원정보       | 다용도집계          | 보조업무 변경로      | 로그 통합관리     | 통합정보    |      |                                              |                                    |
| · · · · · · · · · · · · · · · · · · · |              | 교 · · · · · · · · · · · · · · · · · · · | × ×<br>방닫기 현재창닫기     | 문<br>원격제어의 | 요청 현재매         | 장: 드림1매장;     | •           |         |      |                                              |                                    |
| 🚺 시작페이지 🖾 🕅 특종                        | 정일자 사입거래     |                                         |                      |            |                |               |             |         |      |                                              |                                    |
| 특정일자의 사인거래를                           | 관리(조회/수정)    | /삭제)하는 메뉴9                              | 입니다.                 |            |                |               |             |         |      |                                              | 건생·                                |
| 거래일자: 2014-11-2                       | 7(목) 🔻       |                                         |                      |            |                |               |             |         |      | ▼ 전표보기                                       | 습 다.<br>ⓒ 새로고침(F5)                 |
|                                       |              |                                         |                      |            |                |               | TI          | ÷       |      |                                              |                                    |
| 사업저코드<br>1 N-35-123 모레니               | 사업처명         | 시급망식 (                                  | 전산맥 사입량<br>84,000 10 | 만쑴당        | 사입금액<br>97.000 | 만쑴금액          | 시급금액        | 알인금액    | 계산고  | <n-3f-12< td=""><td>3&gt;모레노</td></n-3f-12<> | 3>모레노                              |
|                                       |              |                                         | 01,000 10            |            |                |               |             |         | x    | 2014-11-27(星)                                | 사용자사자니                             |
|                                       |              |                                         |                      |            |                |               |             |         |      | 2014 11 27(-)                                | 1011180                            |
| A A                                   | 입처 기초자료      | 를 관리(등록/수정                              | 성/삭제)하는 메뉴입니디        | ł. (       | ◎ 정상 🛛 🔿       | 휴면 🔘 전체       | 검색:         |         |      | 상품명                                          | 단가 수량 금액                           |
|                                       |              |                                         |                      |            |                |               | d           | > 새로고침( | F5)  | 디즈니/검정/S<br>디즈니/검정/M                         | 10,000 2 20,000<br>10,000 2 20,000 |
|                                       | 사입처코드        | 사입처명                                    | 스타일                  | 출하가율       | 소비자가율          | 등록일자          | 현잔액         | 지급방식    | 대표 ^ | 디즈니/검정/L                                     | 10,000 1 10,000                    |
| 129                                   | MERCI        | 메르시                                     | 직기상품                 | 100        | 200            |               | -           |         |      | 니스니/흰색/S<br>디즈니/희생/M                         | 10,000 1 10,000                    |
| 130                                   | MILADY       | 밀레이디                                    | 직기상품                 | 100        | 200            |               | -           |         |      | 디즈니/흰색/L                                     | 10,000 1 10,000                    |
| 131                                   | MINA HAT     | 미나모자                                    | 직기상품                 | 100        | 200            |               | -17,000     |         |      | 디즈니2/검정/FREE                                 | 7,000 1 7,000                      |
| 132                                   | MINI BRAND   | 미니브랜드                                   | 기본상품                 | 100        | 200            |               | 638,000     |         |      | 사입금액                                         | 97,000                             |
| 133                                   | MISS K.JEWEL | 미스김 주얼리                                 | 직기상품                 | 100        | 200            |               | -           |         |      | 외상금액                                         | 97,000                             |
| 134                                   | MISTERIC     | 미스테리                                    | 기본상품                 | 100        | 200            | 2013-11-20(수) | 23,985,150  |         |      |                                              |                                    |
|                                       | N-3F-123     | 모레노                                     | 티셔츠                  | 100        | 180            | 2013-05-01(수) | 181,000     |         |      |                                              |                                    |
| 136                                   | NATURAL CO   | 내츄럴코앤코                                  | 기본상품                 | 100        | 200            |               | 2,493,200   |         | _ 11 | 2 001000                                     | 025152                             |
| 13/                                   | NCOMPANY     | 앤컴퍼니                                    | 기본상품                 | 100        | 200            | 2012 05 02(8) | 2,147,300   |         |      |                                              |                                    |
| 138                                   | neme         | 네네                                      | 시간영품<br>사이           | 100        | 200            | 2013-05-02(목) | 140.000     |         | _    |                                              |                                    |
| 139                                   | NIGHT OVER I | 나이트오버래                                  | 기보산푼                 | 100        | 200            | 2010-00-02(3) | 757 600     |         |      |                                              |                                    |
| 140                                   | 186          |                                         | 1208                 |            |                |               | 597,288,729 |         |      |                                              |                                    |
|                                       |              |                                         |                      |            |                |               |             |         | +    |                                              |                                    |
|                                       |              |                                         |                      |            |                |               |             | 0.000   |      |                                              |                                    |
|                                       | ☞ 등독(٢2)     | 🔲 복사능독(ト/)                              | / 수정(F3)             | 👗 작세(H     | 4) [[ 《 사      | 입서신택 🗎        | 백궬(F9)      | 면쇄(F1)  | "    |                                              |                                    |
|                                       |              |                                         |                      |            |                |               |             |         |      |                                              |                                    |
| 3 2                                   |              |                                         | 10                   | 0          | 97,000         | 0             | 0           | (       | •    |                                              |                                    |
| 🗣 거래추가(F2) 🖻 거                        | 래내역(Ent)     | 《 거래삭제(F4)                              | 결제추가(F7)             | 사입처관리      |                |               |             |         |      |                                              | 멕셀(F9) 🔒 인쇄(F10)                   |
|                                       |              |                                         |                      |            | _              |               |             |         |      |                                              | 2014-11-27(문) 11:45:58             |

- 2. 특정일자 사입거래입력 화면에 등록한 사입처가 선택됩니다.
- 1. 사입처등록 후 해당사입처를 1 더블클릭 또는 Enter키를 누릅니다.
- 사입처등록이 완료되었으면 사입처자료에서 사입처를 선택해야 합니다.

## 2.3 장기거래 - 사입처선택1 (신규사입처 등록 후 사입처선택)

## 2.4 장기거래 - 사입처선택2 (기존에 등록된 사입처 선택)

- 기존에 등록되어 있는 사입처를 선택하는 방법입니다.
- 1. 특정일자 장기거래 메뉴에서 (1) 🗣 거래추가(F2) 버튼을 클릭합니다.
- 2. 사입처를 선택합니다. ("사입처명 / 사입처코드"로 검색)
- 3. 선택한 사입처에 대한 사입거래 상세내역 화면이 팝업됩니다.

| M 드림1매장; Midas7관리용 v.300                                            |                        |
|---------------------------------------------------------------------|------------------------|
| 기초자료 장기거래 이고거래 출고처거래 판매거래 입출금거래 재고정보 회원정보 다용도집계 보조업무 변경로그 통합관리 통합정보 |                        |
| ····································                                |                        |
| 🚺 시작페이지 🔟 📕 특정일자 사입거래 🗵                                             | <b></b>                |
| 특정일자의 사입거래를 관리(조회/수정/삭제)하는 메뉴입니다.                                   | 검색:                    |
| 거래일자: 2014-11-28(금) ▼                                               | ☑ 전표보기 ♂ 새로고침(F5)      |
| 사입처코드 사입처명 지급방식 전잔액 사입량 반품량 사입금액 반품금액 지급금액 할인금액 계산고                 |                        |
|                                                                     |                        |
| 사이처셔택                                                               |                        |
|                                                                     |                        |
| 거래를 추가하는 차이니다                                                       |                        |
| 신규거래                                                                |                        |
|                                                                     |                        |
|                                                                     |                        |
|                                                                     |                        |
| 사업서: 오데 오                                                           |                        |
| 모레나이 D-2F-22                                                        |                        |
| 모레노 N-3F-123                                                        |                        |
|                                                                     |                        |
|                                                                     |                        |
|                                                                     |                        |
|                                                                     |                        |
|                                                                     |                        |
|                                                                     |                        |
|                                                                     |                        |
| 🐈 거래추가(F2) 📄 거래내역(Ent) 💥 거래삭제(F4) 결제추가(F7) 사입처관리                    | ◄ 엑셸(F9) 음 인쇄(F10)     |
| M7TEST 사장님                                                          | 2014-11-27(목) 12:13:57 |

※ 등록되어있는 사입처를 검색할 때 1 → 거래추가(F2) 버튼을 이용하여 사입처명이 "모레노"이면, "모레"까지 입력을 하신 후 ENTER키를 누르면 "모레"가 포함된 사입처만 보입니다. 아래 사입처들 중 원하는 사입처를 선택하고 ENTER키를 누릅니다.

※ 선택하려는 사입처가 검색이 안되면 2 사업처관리 버튼에서 사입처등록을 먼저 합니다.

## 2.5 장기거래 - 신규 상품등록

- 사입처 선택 후 신규상품을 등록 및 사입수량을 입력할 수 있는 화면입니다.

- (2) 💠 등록(F2) 버튼을 클릭하면 상품등록을 할 수 있는 창이 팝업됩니다. 2.
- 3. 칼라, 사이즈 구분은 "," 쉼표로만 구분됩니다.
- 4. 상품기본정보 입력 후 ③ ♥ 확인(F10) 버튼을 클릭합니다.
- 5. <u>출하가, 소비자가는 해당사입처의 출하가율, 소비자가율로 책정됩니다.</u> (사용자가 임의로 수정가능합니다.)

| 🚺 거래상세내역 | 4          |          |         |                  |           |        |        |                                          |                 |                                                           |                 | 3 23               |
|----------|------------|----------|---------|------------------|-----------|--------|--------|------------------------------------------|-----------------|-----------------------------------------------------------|-----------------|--------------------|
| 특정 사입기   | 거래의 성      | 상세내역을    | 관리(조    | 회/수정/삭제)하는 [     | 메뉴입니다.    |        |        |                                          |                 |                                                           | 검색:             |                    |
| 사인처:[    | N-3F-3     | 1231 모 권 | L. 거    | 래잌자:2014-11      | -28(금)    |        |        |                                          |                 | ◎ 사입 💿 반품                                                 | ♂ 새로고           | 침(F5)              |
|          |            | 11       |         |                  |           | -      |        |                                          |                 |                                                           |                 |                    |
| 사입:      | o (        | 🚺 상품지    | 자료 - 업: | 체:[N-3F-123] 모레노 | = , 기준스타일 | 빌:티셔츠, | 출하가율:  | [100 · · · · · · · · · · · · · · · · · · |                 | A01                                                       |                 | ×                  |
| 반품:      | 0          | 상품       | 품 기초자   | 료를 관리(등록/수정      | 병/삭제)하는 [ | 베뉴입니디  | ŀ. 조회조 | 건의 🕕                                     | 신규 상품을<br>신규상품: | 등록하는 창입니다. 품명단위로 가격과 이미지가 관리됩니다.                          | 커서움진임 석정        |                    |
| 한계:      | 0          | 조호       |         |                  | 스타일:      |        |        | -                                        | 21100           | (특정항목으로만 커서가 움직이게 하려면 해                                   | 당 항목을 체크해 두세요.) | 5)                 |
|          | _          | 14 54    |         | ΠD               | 21-71     |        | 소리     |                                          | 사입처:            | [버킷리스트] 버킷리스트                                             |                 |                    |
| 전자액:     |            | 신택       | 품일      |                  | 실다        | 자이스    | 우당     |                                          | *품명:            | 티셔츠 등번:                                                   |                 | 01                 |
|          |            | -        |         | 무지집업             |           | S      | -      | E                                        | 칼라:             | [ 김정,흰색 ▼ ▼ 사이즈: S,M,<br>(칼라/사이즈를 일괄입력할 경우 항목구분은 ',를 사용합니 | - • •           | 014                |
| 합계금액:    |            | -        |         | 무지집업             | 베이지       | M      | -      | E                                        | 스타일:            | 1.기본스타일 🗸                                                 |                 | 1014               |
| 지급:      |            | -        |         | 무지집업             | 베이지       | L      | -      | E 🖌                                      | 110171          | 8.000                                                     |                 | <mark>:01</mark> 4 |
| 할인:      |            | -        |         | 무지집업             | 분홍        | S      | -      | E                                        | 출하가:            | 8,000 100% 🔲 출하특가:                                        | - %             | <mark>:01</mark> 4 |
|          |            | -        |         | 무지집업             | 분홍        | М      | -      | E                                        | 소비자가:           | 30,000 375% 🔲 판매특가:                                       | - %             | 014 _              |
| 계산과다:    |            | -        |         | 무지집업             | 분홍        | L      | -      | E                                        | 등록일자:           | 2014-11-26(수) 🔻 🔲 현재고:                                    | -               | :01 <sup>,</sup>   |
| 잔액:      |            | -        |         | 무지집업             | 블랙        | S      | -      | E                                        | 이부바코드·          |                                                           |                 | <mark>:01</mark> 4 |
| 비고:      |            | -        |         | 무지집업             | 블랙        | М      | -      | E                                        | 비고:             |                                                           |                 | 1014               |
|          | _          | -        |         | 무지집업             | 블랙        | L      | -      | E                                        |                 | (3)                                                       |                 | 2014               |
| 체구사이·    |            | -        |         | 무지집업             | 물루        | S      | -      | E                                        |                 | ✓ 확인(F10)                                                 | )) 취소(Esc)      | 2014               |
| 지난지 다    |            | -        |         | 부지접입             | 글누        | IVI    | -      | <u>د</u> ر                               | ,               |                                                           |                 |                    |
| 최근지급:    | $\bigcirc$ |          |         |                  |           |        | 0      |                                          |                 |                                                           | 10 37           |                    |
| 지급방식:    |            | •        |         | _                |           |        |        |                                          |                 |                                                           |                 | -                  |
| 1        |            | 수 등      | 록(F2)   | 🖻 복사등록(F         | 7) 🥒 수    | 정(F3)  | 🗙 삭기   | 제(F4)                                    | 〕 휴면차           | 터리(F6) 교 엑셀                                               | [F9) 📔 😫 인쇄(F1  | .0)                |
| <u> </u> |            |          |         |                  |           | _      | _      |                                          | _               |                                                           | 26              |                    |
| 🔶 상품창    | (F2)       | × 삭제(    | (F4)    | 수량합산(F6)         | 지급/비고(F7) |        |        | 전체택물                                     | 불력(F10)         | ) 구간택출력(F11) 개별택출력(F12)                                   | 🗷 엑셀 🛛 🕄        | 인쇄                 |

※ ♥커서움직임 설정 클릭시 커서움직임을 제어할 수 있습니다.

예) 대부분의 매장에서는 품명 / 칼라 / 사이즈 / 스타일 / 사입가격까지 선택을 하여 사용하고 있으며, 칼라 / 사이즈를 구분안하는 매장의 경우 칼라 / 사이즈 앞의 체크표시를 해제합니다.

※ 사입 수량에 입력된 수량만큼 재고에 반영이 됩니다. 한번 등록된 상품은 추후 사입 입력시 수량만 입력하면 됩니다.

| 특정 사입기                                                                    | 래의 상세내역    | 을 관리(3  | 돈회/수정/식        | 낙제)하는    | 메뉴입니다.      |           |            |            |         |            |        | 검             | 색:          |       |
|---------------------------------------------------------------------------|------------|---------|----------------|----------|-------------|-----------|------------|------------|---------|------------|--------|---------------|-------------|-------|
| 사입처:[H-                                                                   | 5F-5031드림; | 솔루션, 거  | 래일자: <b>20</b> | )13-11-2 | 28(목)[뭨]    |           |            |            |         | ⓒ 사업       | ○ 반품   |               | ⓒ 새로        | 고침(F5 |
|                                                                           |            | ,       |                |          |             | 그레니 기주스타이 | 티너는 추위:    | 21 9-(1001 | A ULT 7 | 8-(100)    |        |               | (1          |       |
| 사입: 0 0                                                                   |            |         |                |          |             |           |            |            |         |            |        |               |             |       |
| 상품 기초자료를 관리(등록/수정/삭제)하는 메뉴입니다. 조회조건으:◎ 정상 ◎ 휴면 ◎ 전체 검색:                   |            |         |                |          |             |           |            |            |         |            |        |               |             |       |
| 만품: 0 0 조회조건: 스타임: ▼ □필드수정 □ 이미지 6 새로고칭(F5)                               |            |         |                |          |             |           |            |            |         |            |        |               |             |       |
| 합계:                                                                       | 0          | 0       |                | TT T-1   | <b>T</b> 11 |           | 21.71      | UNT        |         | 4.51.01    | 110171 | * +1 71       | A 111 TI 71 |       |
|                                                                           |            |         | 신택             | 품설       | 중면<br>00    | - 품명      | 같다<br>보리   | 사이스        | 우당      | 으다일<br>티셔츠 | 사업가    | 물아가<br>10,000 | 20,000      | 판매득   |
| 전잔액:                                                                      | 18         | 31,000  | 1              |          | 00          | 무지집업      | 을 구<br>아이  | S          | 1       | 티셔츠        | 10,000 | 10,000        | 20,000      |       |
| 계금액:                                                                      |            | 0       |                |          | 00          | 무지집업      | 0101       | M          | -       | 티셔츠        | 10,000 | 10,000        | 20,000      |       |
|                                                                           |            |         | -              |          | 00          | 무지집업      | ołol       | L          | -       | 티셔츠        | 10,000 | 10,000        | 20,000      |       |
| 시급:                                                                       |            | 0       | 2              |          | 00          | 무지집업      | 챠콜         | S          | 1       | 티셔츠        | 10,000 | 10,000        | 20,000      |       |
| 할인:                                                                       |            | 0       | -              |          | 00          | 무지집업      | 챠콜         | м          | -       | 티셔츠        | 10,000 | 10,000        | 20,000      |       |
| 산과다:                                                                      |            | 0       | -              |          | 00          | 무지집업      | 챠콜         | L          | -       | 티셔츠        | 10,000 | 10,000        | 20,000      |       |
| TFOH.                                                                     | 10         | 1 000   | -              |          | 00          | 무지집업      | 화이트        | S          | -       | 티셔츠        | 10,000 | 10,000        | 20,000      |       |
| 24.                                                                       | 10         | \$1,000 | 3              |          | 00          | 무지집업      | 화이트        | M          | 1       | 티셔츠        | 10,000 | 10,000        | 20,000      |       |
| 비고:                                                                       |            |         | -              |          | 00          | 무지집업      | 화이드        | L          | -       | 티셔즈        | 10,000 | 10,000        | 20,000      |       |
|                                                                           |            |         | -              |          | 00          | 무지접접      | · 흰색<br>히새 | S<br>M     | 1       | 티셔츠        | 10,000 | 10,000        | 20,000      |       |
| 근사입:                                                                      | 2014-      | 11-27   |                |          | 00          | 무지집언      | 린·~<br>희샌  | 1          | -       | 티셔츠        | 10,000 | 10,000        | 20,000      |       |
| 근지금:                                                                      |            | 없음      |                |          | 27          |           | 27         | -          | 4       | -1-1-      | 10,000 | 10,000        | 20,000      |       |
|                                                                           |            |         |                |          | 57          |           |            |            |         |            |        |               |             | •     |
| 급방식:                                                                      |            |         |                |          |             |           |            |            |         |            |        |               |             |       |
| ☆ 등록(F2) 중록(F2) 중복사등록(F7) / 수정(F3) ¥ 삭제(F4) 1 휴면처리(F6) ≅ 액셸(F9) 음 인쇄(F10) |            |         |                |          |             |           |            |            |         |            |        |               |             |       |

- (반복작업이며, 장기에 기재되어 있는 상품수량만큼 입력합니다.) 2. 마지막 상품까지 모두 입력 후 1 🗖 🗖 🖛 🕮 🗰 🕮 🗰 🕮 한거나 ESC키를 누르면 자동 저장됩니다.
- "기존에 등록된 상품은 수량만 입력합니다"
- 1. 상품등록이 완료되면 수량부분에 수량을 입력 후 다음상품(신규상품)을 등록하고 다시 수량을 입력합니다.
- 앞서 등록한 상품 및 기존에 등록된 상품의 사입 된 수량을 입력하는 화면입니다.

## 2.6 장기거래 - 사입수량입력

## 2.7 장기거래 - 사입완료 / 택출력 작업

- 사입이 완료되었으면 실제 사입장기와 비교를 하고 합계 금액을 맞춰본 후 택출력을 합니다.
- 1. 합계금액 / 총 수량이 맞는지 확인 후 1 <u>택출력</u> 버튼을 이용해 택을 출력합니다.
- 2. (2) 미송 / 과송 이 있는 경우 입력칸에 수량을 입력합니다.
- 3. (3) 지급/비고(F7) 버튼을 이용해 사입대금 결제가 가능합니다.

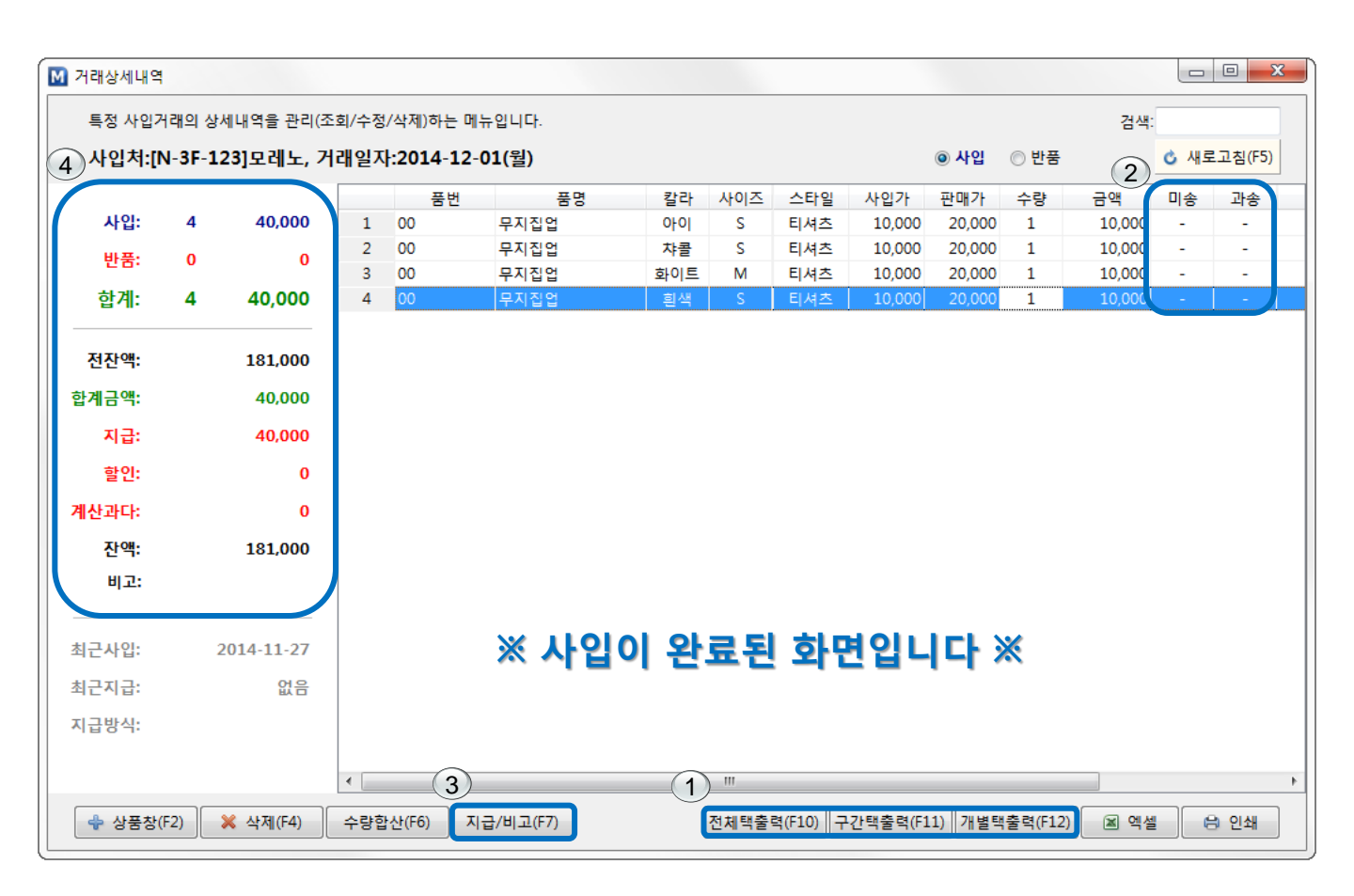

※ 거래상세내역창의 (4)<u>합계금액</u>과 사입장기의 합계금액이 동일해야합니다.

(합계금액이 서로 차이가 있을 경우 입력된 내용과 장기내용을 확인하세요)

※ 택출력 후 ESC 또는 🗖 💷 💌 (X) 버튼을 이용하면 자동저장됩니다.

#### ※ 기능버튼설명

전체택출력(F10) : 사입된 전체수량을 출력합니다.

- 구간택출력(F11) : 사용자가 지정한 구간만 출력합니다.
- 개별택출력(F12) : 사용자가 선택한 상품만 출력합니다.

## 2.8 장기거래 – 사입완료 / 확인작업

- 사입장기와 프로그램에 입력된 내용이 일치하는지 확인합니다.
- 품목 및 수량이 일치하는지 확인합니다.
- 합계금액이 일치하는지 확인합니다.

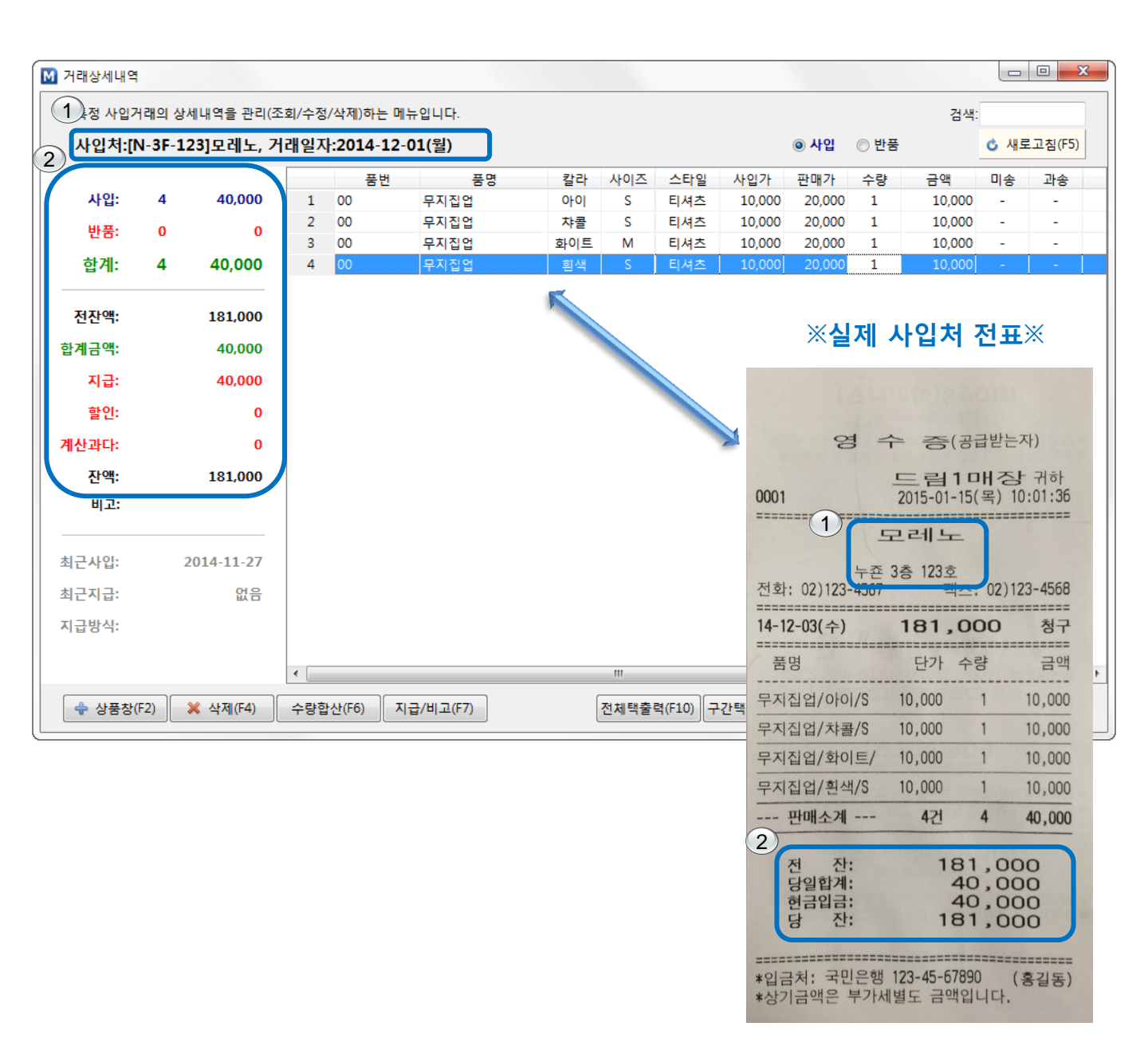

## 2.9 장기거래 - 사입완료 / 수정작업

- 사입완료 후 미송 / 과송 또는 수정 / 삭제를 거래상세내역에서 가능합니다.
- <u>수량 / 미송 / 과송은 마우스 클릭 후 직접 입력 가능</u>합니다.
- 상품명 또는 가격을 잘못 입력 했을 경우 해당상품을 선택 <mark>× 삭제(F4)</mark> 후 <del>◆ 상품창(F2)</del>에서 수정을 한 후 사입수량을 다시 입력합니다.

|                         |        |            |     |         |        |     |     |     |        |        |      | 84     |      |       |
|-------------------------|--------|------------|-----|---------|--------|-----|-----|-----|--------|--------|------|--------|------|-------|
| 사입처:[                   | N-3F-1 | 23]모레노, 거  | 래일지 | 2014-12 | -01(월) |     |     |     |        | ◉ 사입   | ◎ 반품 |        | 🖒 새로 | 고침(F5 |
|                         |        |            |     | 품번      | 품명     | 칼라  | 사이즈 | 스타일 | 사입가    | 판매가    | 수량   | 금액     | 미송   | 과송    |
| 사입:                     | 4      | 40,000     | 1   | 00      | 무지집업   | 아이  | S   | 티셔츠 | 10,000 | 20,000 | 1    | 10,000 | -    | -     |
| 반품:                     | 0      | 0          | 2   | 00      | 무지집업   | 챠콜  | S   | 티셔츠 | 10,000 | 20,000 | 1    | 10,000 | -    | -     |
|                         |        |            | 3   | 00      | 무지집업   | 화이트 | М   | 티셔츠 | 10,000 | 20,000 | 1    | 10,000 | -    | -     |
| 합계:                     | 4      | 40,000     | 4   | 00      | 무지집업   | 흰색  | S   | 티셔츠 | 10,000 | 20,000 |      | 10,000 | -    | -     |
|                         |        |            |     |         |        |     |     |     |        |        |      |        |      |       |
| 전잔액:                    |        | 181,000    |     |         |        |     |     |     |        |        |      |        |      |       |
| <b>¦계금액</b> :           |        | 40,000     |     |         |        |     |     |     |        |        |      |        |      |       |
| 지금:                     |        | 40.000     |     |         |        |     |     |     |        |        |      |        |      |       |
| =                       |        |            |     |         |        |     |     |     |        |        |      |        |      |       |
| 말인:                     |        | U          |     |         |        |     |     |     |        |        |      |        |      |       |
| 산과다:                    |        | 0          |     |         |        |     |     |     |        |        |      |        |      |       |
| 잔액:                     |        | 181,000    |     |         |        |     |     |     |        |        |      |        |      |       |
| <b>Ш7</b> :             |        |            |     |         |        |     |     |     |        |        |      |        |      |       |
|                         |        |            |     |         |        |     |     |     |        |        |      |        |      |       |
|                         |        | 001/ 11 27 |     |         |        |     |     |     |        |        |      |        |      |       |
|                         | 4      | 2014-11-27 |     |         |        |     |     |     |        |        |      |        |      |       |
| [근사입:                   |        | 없음         |     |         |        |     |     |     |        |        |      |        |      |       |
| 근사입:<br> 근지급:           |        |            |     |         |        |     |     |     |        |        |      |        |      |       |
| 김근사입:<br>김근지급:<br> 급방식: |        |            |     |         |        |     |     |     |        |        |      |        |      |       |
| 김근사입:<br>김근지급:<br> 급방식: |        |            |     |         |        |     |     |     |        |        |      |        |      |       |

#### 1 미송과 과송

- <u>미</u>송 -장기상 사입수량보다 적게 입고된 경우, 사입처의 거래내역에는 포함, 매장재고에는 포함되지 않습니다. "장기거래-미송거래 내역관리"에서 전체 미송상품 확인 및 일괄 또는 개별 입고처리가 가능합니다.
- 과송 장기상 사입수량보다 더 입고된 경우, 사입처의 거래내역에는 포함되지 않고 매장 재고만 증가됩니다.

## 2.10 장기거래 - 당일사입거래 확인

- 당일 총 사입거래를 확인 할 수 있으며, 1 2 전표보기 를 이용하여 실제 사입장기와 비교합니다.
- 일자별로 조회가 가능하며, 2 거래일자 변경시 이전사입거래 내역을 확인 및 수정이 가능합니다.

| ₩ 드림1매장; Midas7관리용 v.301                                                                                                    |                                                                                                    | X  |
|----------------------------------------------------------------------------------------------------|----------------------------------------------------------------------------------------------------|----|
| 기초자료 장기거래 이고거래 출고처거래 판매거래 입출금거래 재고정보 회원정보 다용도집계 보조업무 변경로그 통합관리 통합정보                                                                                                    |                                                                                                    |    |
| · · · · · · · · · · · · · · · · · · ·                                                                                                    |                                                                                                    |    |
| 🚺 시작페이지 🖬 🔟 특정일자 사입거래 📾                                                                                                    |                                                                                                    | •  |
| 특징 이 사입거래를 관리(조회/수정/삭제)하는 메뉴입니다.                                                                                                    | 지급자료가져오기 검색:                                                                                                    |    |
| 거래일자: 2014-12-01(뭘) ▼                                                                                                    | 1         ☑ 전표보기         ৫ 새로고침(F5)                                                                                                    | 1  |
| 사인처코드 사인처명 지급방식 전자액 사인량 반품량 사인금액 반품금액 지급금액 할인금액 계산                                                                                                    |                                                                                                    | 1  |
| 1 N-3F-123 모레노 181,000 4 - 40,000 - 40,000 -                                                                                                    | <d-3f-22>재리</d-3f-22>                                                                                                    |    |
| 2 U-2F-201 호랑이 - 6 - 126,000                                                                                                    | 2014-12-01(월) 사용자:사장님                                                                                                    |    |
| 3 0-51-22 MILI 4,023,300 13 - 636,000                                                                                                    | 상품명 단가 수량 금액                                                                                                    |    |
| З       결제거래추가       ▲         ●       한       합지거래를 추가하는 창입니다.         ●       신규결제       ●         ●       지급일자:       2014-12-01 ●         ●       다상기간:       2014-12-01(望) ●         ●       급제예정금액:       181,000         ●       ●       ●         월입금액:       ●         ●       ●         ●       ●         ●       ●         ●       ●         ●       ●         ●       ●         ●       ●         ●       ●         ●       ●         ●       ●         ●       ●         ●       ●         ●       ●         ●       ●         ●       ●         ●       ●         ●       ●         ●       ●         ●       ●         ●       ●         ●       ●         ●       ●         ●       ●         ●       ●         ●       ●         ●       ●         ●       ● </td <td>CK1/2PT/GR/2 44,000 1 44,000<br/>IM LV OPS/KH/M 99,000 1 99,000<br/>IMDOLLY판배기Y/BR 79,000 1 79,000<br/>IM 스텔라 니트 JK/GR 69,000 2 138,000<br/>IM GYN포켓 VT/BR/4( 64,000 2 128,000<br/>IM 전파 VT/SR/4( 64,000 2 128,000<br/>IM 전파 VT/SR/4( 64,000 2 98,000<br/>더블벨트JK/BU/F 59,000 2 118,000<br/>소니아리철SK/WL/6 34,000 2 68,000<br/>외상급액 858,000<br/>외상급액 858,000</td> <td></td> | CK1/2PT/GR/2 44,000 1 44,000<br>IM LV OPS/KH/M 99,000 1 99,000<br>IMDOLLY판배기Y/BR 79,000 1 79,000<br>IM 스텔라 니트 JK/GR 69,000 2 138,000<br>IM GYN포켓 VT/BR/4( 64,000 2 128,000<br>IM 전파 VT/SR/4( 64,000 2 128,000<br>IM 전파 VT/SR/4( 64,000 2 98,000<br>더블벨트JK/BU/F 59,000 2 118,000<br>소니아리철SK/WL/6 34,000 2 68,000<br>외상급액 858,000<br>외상급액 858,000 |    |
|                                                                                                    |                                                                                                    |    |
|                                                                                                    | ▲ 엑셀(F9) 음 인쇄(F10)                                                                                                    | J  |
| M7TEST 사장님                                                                                                    | 2014-12-05(금) 11:09:21                                                                                                    | // |

※ (3) 결제추가(F7) 버튼을 이용하면 사입처 선택 후 대금결제 입력이 가능합니다.

계산과다- 지급금액에 결제금액을 초과할 경우 계산과다 된 금액을 입력합니다.

할인금액- 사입처에서 할인 받은 금액을 입력합니다.

지급금액- 사입처에 지급한 금액을 입력합니다.

 회원자료를 통해 관리하는 회원정보를 조회할 수 있으며, 조건별로 사용자가 원하는 검색조건을 입력하여 정보를 볼 수 있습니다.

| <u>M</u> ⊑ [ | M 드립1매장; Midas7관리용 v.307 |                                       |             |             |               |           |            |         |                |         |            |       |             |            |                 |
|--------------|--------------------------|---------------------------------------|-------------|-------------|---------------|-----------|------------|---------|----------------|---------|------------|-------|-------------|------------|-----------------|
| 기초           | 자료 장                     | 기거래 이고거래                              | 출고처거래       | 판매거         | 래 입출금거래       | 재고정보      | 회원정보       | 다용도집계 보 | 변조업무 변경로그      | 통합관리 통합 | 정보         |       |             |            |                 |
|              | -<br>식보기                 | · · · · · · · · · · · · · · · · · · · | 금<br>【정렬 세로 | 정렬          | 👿<br>모든창닫기 현자 | ×<br> 창닫기 | 문<br>원격제어요 |         | : 드림1매장;       | -       |            |       |             |            |                 |
| M            | 니잔페이지                    | 🛛 🖾 회원자료                              | 2 🖂         |             |               |           |            |         |                |         |            | ×     | 조건 입력       | 란          | T               |
|              |                          |                                       | _           | _           |               | _         |            |         |                |         |            |       |             |            |                 |
| C            | ) 남자                     | ◎ 여자 💿 전체                             | 생일          | <b>!</b> ∇: | ▼ ^           | -         | •          | 등록일⊽:   | -              | ~       | •          |       |             | 검색:        |                 |
| C            | ) 양력                     | ◎ 음력 💿 전체                             | 기념일         | ₽:          | ▼.            |           | •          | 최근거래⊽:  | -              | ~       | -          |       |             | Ċ          | 새로고침(F5)        |
|              | 히지거·                     |                                       | 7 17 17 2   | LT7-        |               |           | _          | 그미지스·   |                |         |            |       |             |            |                 |
|              | 2회22원.                   |                                       | 구매기원        | v.          | • 1           | 1         | •          | 구매외구.   | ~              | 구매급액.   |            |       |             |            |                 |
|              | 매장IC                     | ) 회원번호                                | 회원명         | 성별          | 생년물일          | 양/음       | 기념종류       | 기념일     | 등록일자           | 최근거래    | 마일리지       | 구매회수  | 구매금액        | 휴대폰        | 전화 ^            |
| 34           | 1                        | 000000045 김                           | 임순          |             |               | 양         |            |         | 2011-03-29(화)  |         | 10,970     | -     | -           |            | 010-3630-9      |
| 35           | 1                        | 000000046 황                           | 순삼          |             |               | 양         |            |         | 2011-03-29(화)  |         | 20,020     | -     | -           |            | 011-307-2       |
| 36           | 1                        | 000000047 김                           | 춘화          |             |               | 양         |            |         | 2011-03-29(화)  |         | 29,450     | -     | -           |            | 010-8218-9      |
| 37           | 1                        | 000000048 강                           | 경미          |             |               | 양         |            |         | 2011-03-31(목)  |         | 13,280     | -     | -           |            | 010-9449-4      |
| 38           | 1                        | 000000049 편                           | 도연          |             |               | 양         |            |         | 2011-03-31(목)  |         | 42,990     | -     | -           |            | 010-5600-3      |
| 39           | 1                        | 000000050 박                           | 종숙          |             |               | 양         |            |         | 2011-04-01(금)  |         | 5,000      | -     | -           |            | 010-5249-6      |
| 40           | 1                        | 000000051 홍                           | [[] 2]      |             |               | 양         |            |         | 2011-04-01(금)  |         | 6,250      | -     | -           |            | 010-9224-€      |
| 41           | 1                        | 000000052 임                           | 복경          |             |               | 양         |            |         | 2011-04-02(토)  |         | 7,370      | -     | -           |            | 011-237-0       |
| 42           | 1                        | 000000053 김                           | 영현          |             |               | 양         |            |         | 2011-04-03(일)  |         | 23,590     | -     | -           |            | 010-4018-1      |
| 43           | 1                        | 000000054 유                           | 영실          |             |               | 양         |            |         | 2011-04-03(일)  |         | 28,550     | -     | -           |            | 011-9701-€      |
| 44           | 1                        | 000000055 0                           | 영화          |             |               | 양         |            |         | 2011-04-03(일)  |         | 12,110     | -     | -           |            | 011-9863-1      |
| 45           | 1                        | 000000056 0                           | 영희          |             |               | 양         |            |         | 2011-04-04(월)  |         | 5,000      | -     | -           |            | 016-228-6       |
| 46           | 1                        | 000000057 황                           | 세라          |             |               | 양         |            |         | 2011-04-05(화)  |         | 12,140     | -     | -           |            | 010-9003-0      |
| 47           | 1                        | 000000059 조                           | 성자          |             |               | 양         |            |         | 2011-04-08(금)  |         | 17,210     | -     | -           |            | 010-8628-6      |
| 48           | 1                        | 000000060 김                           | 종희          |             |               | 양         |            |         | 2011-04-09(토)  |         | 22,790     | -     | -           |            | 010-9411-6      |
| 49           | 1                        | 000000061 0                           | 선영          |             |               | 양         |            |         | 2011-04-09(토)  |         | 9,160      | -     | -           |            | 010-2289-3      |
| 50           | 1                        | 000000062 김                           | 종례          |             |               | 양         |            |         | 2011-04-11(월)  |         | -          | -     | -           |            |                 |
| 51           | 1                        | 000000063 조                           | 정자          |             |               | 양         |            |         | 2011-04-12(화)  |         | 55,970     | -     | -           |            | 010-9191-8      |
| 52           | 1                        | 000000064 김                           | 미란          |             |               | 양         |            |         | 2011-04-12(화)  |         | 6,770      | -     | -           |            | 010-4642-5      |
| 53           | 1                        | 000000065 정                           | 은희          |             |               | 양         |            |         | 2011-04-14(목)  |         | 29,120     | -     | -           |            | 011-775-6       |
| 54           | 1                        | 000000066 전                           | 영순          |             |               | 양         |            |         | 2011-04-14(목)  |         | 33,290     | -     | -           |            | 010-8986-7      |
| 55           | 1                        | 000000067 권                           | 준희          |             |               | 양         |            |         | 2011-04-15(금)  |         | 6,770      | -     | -           |            | 010-7544-0      |
| = = =        | 1                        | 000000069 34                          | 0 人 人 7世1   |             |               | Ot        |            |         | 2011 04 15(-2) |         | 27 100     |       |             |            |                 |
|              |                          | 3451                                  |             |             |               |           |            |         |                |         | 21,175,125 | 6,221 | 803,287,950 |            | -               |
| •            |                          |                                       |             |             |               |           |            |         |                |         |            |       |             |            |                 |
|              |                          |                                       |             |             |               |           |            |         |                |         |            |       |             |            |                 |
| M7T          | ST 사징                    | 남                                     |             |             |               |           |            |         |                |         |            |       |             | 2015-01-13 | (화) 11:03:47 // |

#### ※ 기능버튼설명

Ē 회원거래내역(Ent) : 선택한 특정회원에 대한 일자별 상세거래내역을 확인 할 수 있습니다.

🍠 문자전송

: 회원에게 문자메세지를 전송하는 기능입니다. (건당20원,장문90byte이상 50원)

## 3.2 회원정보 – 문자메세지 환경설정

- 회원자료에 등록되어있는 회원에게 문자메세지를 전송하는 기능입니다.

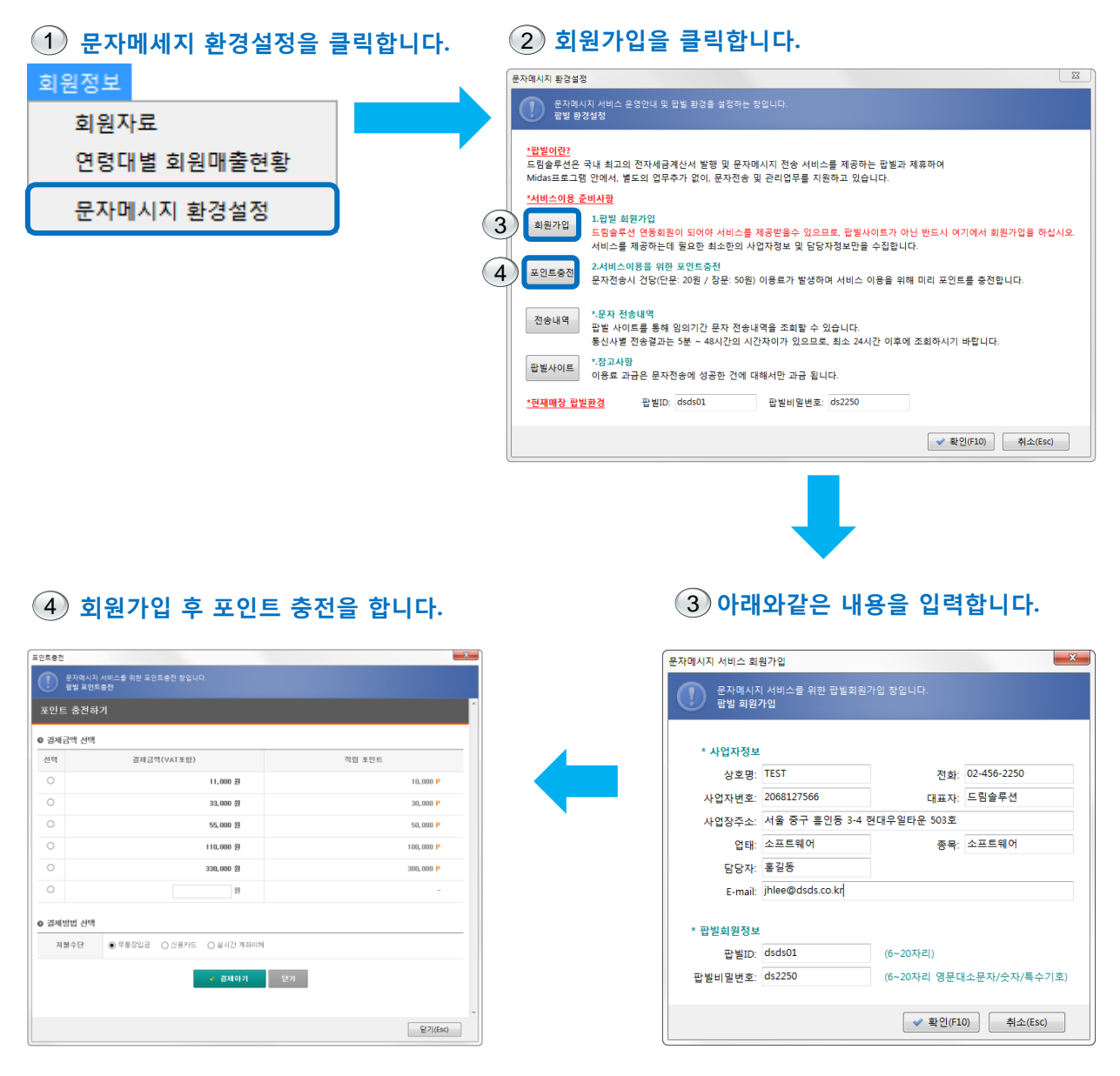

#### ※ 기능버튼설명

전송내역 팝빌사이트

: 회원에게 보낸 문자내역을 확인할 수 있습니다.

: 팝빌사이트로 이동합니다.

## 4.1 다용도집계 - 주문장관리 / 주문장추가

- 다용도집계에서 신규 주문장을 작성하기위해 집계추가를 하는 화면입니다.
- 1. 1 🗣 집계추가(F2) 버튼을 클릭합니다.
- 2. 집계일자를 선택하고 집계명을 입력합니다. 예) 2013-11-28 주문내역
- 3. (2) 💙 확인(F10) 버튼을 클릭하면 집계명이 생성됩니다.
- 4. 추가된 집계명을 더블클릭하거나 3 🖻 집계내역(Ent) 버튼을 클릭합니다.

| ☑ 드림1매장; Midas7관리용 v.307                                            |                        |
|---------------------------------------------------------------------|------------------------|
| 기초자료 장기거래 이고거래 출고처거래 판매거래 입출금거래 재고정보 회원정보 다용도집계 보조업무 변경로그 통합관리 통합정보 |                        |
| ····································                                |                        |
| ▶ 주문장 관리 🖾                                                          | •                      |
| 주문장 집계내역을 관리(조회/수정/삭제)하는 메뉴입니다.                                     | 검색:                    |
| 집계일자♡: 2014-12-05(금) ▼ ~ 2014-12-05(금) ▼                            | ♂ 새로고침(F5)             |
| 진계익자 진계면 전수 수량 사인가금액 축하가금액 파매가금액 사용자 비고                             |                        |
| 1 2014-12-05(금) 14년 12월 5일 주문 📃 사장님 꼭 확인해주세요!!                      | <b>)</b>               |
|                                                                     | -                      |
|                                                                     |                        |
|                                                                     |                        |
| 집계항묵을 추가하는 창입니다.<br>시규진계항목                                          |                        |
|                                                                     |                        |
| XI 30 0 1 TI 2014.12.05(=)                                          |                        |
|                                                                     |                        |
| 집계경. 적권 포괄 5년 구군                                                    |                        |
| 비고: 폭확인애주세요!!                                                       |                        |
|                                                                     |                        |
| ✓ 확인(F10) 취소(Esc)                                                   |                        |
|                                                                     |                        |
|                                                                     |                        |
|                                                                     |                        |
|                                                                     |                        |
|                                                                     |                        |
|                                                                     |                        |
|                                                                     |                        |
| 1 2 3 13 217,100 217,100 434,200                                    |                        |
| 💠 집계추가(F2) 🖋 집계수정(F3) 🖻 집계내역(Ent) 💥 집계삭제(F4) 내역복사하기 🛛 복사내역 붙여넣기     | 🕱 액셀(F9) 🖨 인쇄(F10)     |
| M7TEST 사장님                                                          | 2015-01-15(목) 10:27:31 |

#### ※ 주문장 관리 / 반품장 관리등 모두 집계추가하는 방법은 동일합니다.

#### ※ 기능버튼설명

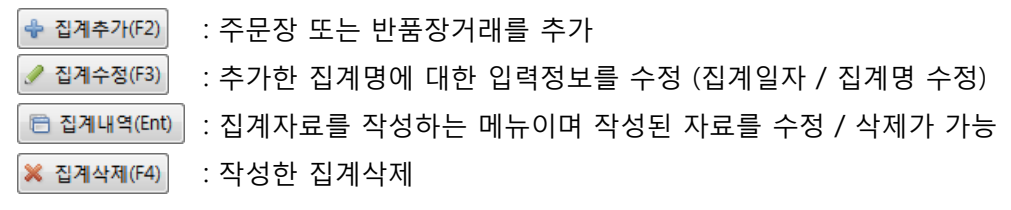

## 4.2 다용도집계 - 주문장작성

- 주문장 집계상세내역창이 팝업이 되면 주문장 작성을 시작할 수 있습니다.

- 1. (1) 📌 상품창(F2) 버튼을 클릭하면 상품자료창이 팝업됩니다.
- 2. 2 조회조건: 입력 후 3 4 새로고침(5) 버튼을 클릭하면 조건에 맞는 상품을 검색합니다.
- 3. 상품이 검색되면 주문수량을 4 <u>수량</u>에 입력합니다.

( 5) 🛛 품절제외 에 체크 시 품절상품은 보이지 않으며 수량 또한 입력 할 수 없습니다.)

4. 주문수량 입력이 끝난 후 👝 🖻 👞 (X) 또는 ESC키를 누르면 자동 저장됩니다.

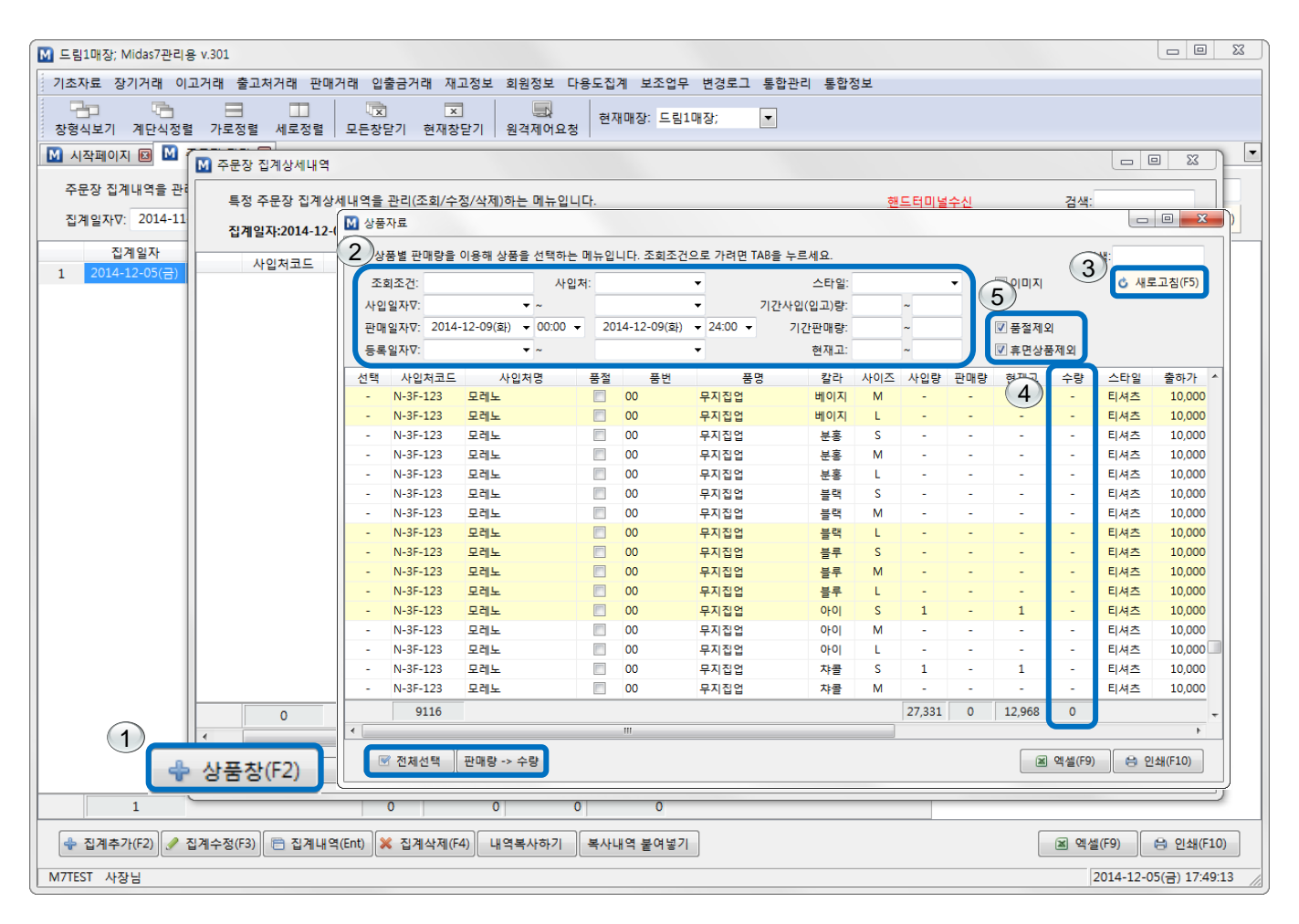

#### ※ 기능버튼설명

◎ 전체선택 : 조회한 상품자료를 전체선택

판매량-> 수량 : 판매량만큼 주문수량이 자동으로 입력됩니다.

※ 조회조건입력시

- 판매기간 ~부터 ~까지 기간판매량 1 ~ 조회시 1개 이상 판매된 상품은 모두 조회됩니다.

※ 주문장 관리 / 반품장 관리 / 불량상품 관리 / 폐기상품관리 모두 작성방법은 동일합니다.

## 4.3 다용도집계 - 주문장완료

- 주문장 작성 후 집계상세내역 화면입니다.
- 1. 상품주문 완료 후 주문장 집계상세내역을 볼 수 있습니다.
- 2. (1) 🗌 사입처그룹별 체크 시 사입처를 그룹별로 나누어 조회 및 인쇄가 가능합니다.
- 3. 일반프린터(A4용지) 또는 영수증프린터가 연결되어 있을 경우 주문장내역 및 전표출력이 가능합니다.

| M 주문   | 문장 집계   | 상세내역               |           |          |               |                                        |      |                                       |        |      |       |               |           |             |               |
|--------|---------|--------------------|-----------|----------|---------------|----------------------------------------|------|---------------------------------------|--------|------|-------|---------------|-----------|-------------|---------------|
| ŧ      | 특정 주문?  | 장 집계상세내역을 관리       | (조회/수정    | 성/삭제)히   | 는 메뉴입니다.      |                                        |      |                                       |        | 코드인쇄 | 핸드    | <u>터미널수신</u>  | 검색:       |             |               |
| 1      | J계일자:2  | 2014-12-05(금), 집계명 | g:14년 12월 | 별 5일 주·  | 문             | ☑ 업체정                                  | 병보보기 | ····································· | I 🔲 OI | 미지   | 바코드(  | )를 입력하세요      |           | 3 새로고       | 침(F5)         |
|        | 푸버      | 푸며                 | 칼라        | 사이즈      | 드로인자          | 스타일                                    | 사이가  | 축하가                                   | 혀재고    | 스랴   | 사이가금이 | · 축하가구애       |           | n D         |               |
| LALA . | ) 라라제   | 이 02-123-4567 홍길동  | 를 서울시 중   | 동구 흥인    | 동 123-12 드림10 | ······ · · · · · · · · · · · · · · · · |      | 2 111                                 | 211    | 10   | 10101 | 1 21104       |           |             |               |
|        |         | 다잉 T/소라            |           |          | 2011-07-14(목) | 기본상품                                   | 17,9 | 00 17,900                             | -      | 1    | 17,9  | 00 17,900     |           |             |               |
|        |         | 다잉바지/파랑            |           |          | 2011-07-14(목) | 기본상품                                   | 27,9 | 00 27,900                             | -      | 1    | 27,9  | 00 27,900     |           |             |               |
|        |         | 다트T/빨강             |           |          | 2012-06-26(화) | 기본상품                                   | 14,9 | 00 14,900                             | -      | 1    | 14,9  | 00 14,900     |           |             |               |
|        |         | 디바숏나시/곤색           |           |          | 2012-05-02(수) | 기본상품                                   | 11,4 | 00 11,400                             | -      | 1    | 11,4  | 00 11,400     |           |             |               |
|        | 4       |                    |           |          |               |                                        |      |                                       |        | 4    | 72,10 | 00 72,100     |           |             |               |
| MINI E |         | 니브랜드 02-345-678    | 9 서울시 -   | 중구 흥인    | 동 456-78 드림1  | 매장;]                                   |      |                                       |        |      |       |               | and and a | - > • <     |               |
|        |         | 블루밍                | 아이        | 26       | 2013-05-02(목) | 기본상품                                   | 15,0 | 00 15,000                             | 1      | 1    | 15,0  | ※수눈           | 상 선물      | <b>±</b> ×  |               |
|        |         | 블루밍                | 연베이       | 26       | 2013-05-02(목) | 기본상품                                   | 15,0 | 00 15,000                             | 1      | 1    | 15,0  |               |           |             | 1.752.00      |
|        | 2       |                    |           |          |               |                                        |      |                                       |        | 2    | 30,0  |               | 주문장       |             |               |
| N-3F-1 | 123 모레! | 노 02-789-1234 서울/  | 시 중구 신동   | 당동 123-  | -45 드림1매장:]   |                                        |      |                                       |        |      |       | 2014-12-05(   |           |             | 입제용)<br>님1메자· |
| 00     |         | 무지집업               | 베이지       | S        | 2014-11-27(목) | 티셔츠                                    | 10,0 | 00 10,000                             | -      | 1    | 10,0  | (LALA . J)라라제 | 0         |             | 홍길동           |
| 00     |         | 무지집업               | 노랑        | М        | 2014-11-27(목) | 티셔츠                                    | 10,0 | 00 10,000                             | -      | 1    | 10,0  | 02-123-4567   | 서울시 중구    | 흥인동         | 123-12        |
| 00     |         | 무지집업               | 분홍        | S        | 2014-11-27(목) | 티셔츠                                    | 10,0 | 00 10,000                             | -      | 1    | 10,0  |               |           |             |               |
| 00     |         | 무지집업               | 블랙        | М        | 2014-11-27(목) | 티셔츠                                    | 10,0 | 00 10,000                             | -      | 1    | 10,0  | 다잉 T/소라       | 17,900    | 1           | 17,900        |
|        | 4       |                    | -         |          |               | 1 1 1                                  |      |                                       |        | 4    | 40,0  | 다잉바지/파랑       | 27,900    | 1           | 27,900        |
| RECOR  | D 레코드   | 02-234-5678 서울시    | 중구 신당     | ·동 789-4 | 45 드림1매장:]    |                                        |      |                                       |        |      |       | 다트T/빨강        | 14,900    | 1           | 14,900        |
| 00     |         | 블라우스               | 블랙        | S        | 2013-05-24(금) | 기본상품                                   | 25,0 | 00 25,000                             | 1      | 2    | 50,0  | 니미굿니지/ 손색     | 11,400    |             | 11,400        |
| 00     |         | 블라우스               | 블랙        | L        | 2013-05-24(금) | 기본상품                                   | 25,0 | 00 25,000                             | 1      | 1    | 25,0  | 합계            | 4         | 72          | 100           |
|        | 2       |                    |           |          |               |                                        |      |                                       |        | 3    | 75.0  |               |           |             |               |
|        | -       |                    |           |          |               |                                        |      |                                       |        |      |       |               |           |             |               |
|        |         |                    |           |          |               |                                        |      |                                       |        | 13   | 217,1 |               |           |             |               |
| •      |         |                    |           |          |               |                                        |      | 111                                   |        |      |       | 2005          |           |             |               |
| 4      | ▶ 상품창   | (F2) 🔀 삭제(F4)      | 정렬협       | 맙산(F6)   | 전체전표발형        | 명 구간전표                                 | 발행 전 | 현체사입처리 구                              | 간사입처리  | 신택사업 | 입처리   | 2003          | 972(F9)   | ਾਰਾ ਇਸ<br>ਕ | (F10)         |

#### ※ 기능버튼설명

- 전체전표발형 : 주문장에 있는 모든 사입처 별 주문장 전표를 발행합니다. 구간전표발형 : 사용자가 선택한 구간의 주문장 전표를 발행합니다. 전체사입처리 : 주문장 내에 있는 전체 상품을 사입처리합니다.
- 구간사입처리 : 주문장 내에 선택한 구간 상품을 사입처리합니다.
- 선택사입처리 : 주문장 내에 개별 선택한 상품을 사입처리합니다.

※ <sup>전체사입처리</sup> 할 경우 주문장 집계상세내역에서는 상품들이 처리와 동시에 모두 사라지고 특정일자 사입거래에 자동으로 사입처리가 됩니다. (사입처리시 주의바랍니다.)

※ (2) 비고 기능은 주문한 상품에 대한 특이사항을 입력할 수 있습니다.

예) 칼라 / 사이즈 추가, 교환 / 불량 요구사항 등

## 4.4 다용도집계 - 주문장관리 / 확인

- 주문서 작성을 완료한 화면입니다.
- 주문장 관리를 통해 주문장작성 확인 후 주문담당자가 
   ▲
   ▲
   체크를 할 경우 작성자가 접수여부 확인 가능 합니다.

| M 드림1매장; Midas7관리용 v.301                                                                                                    |                      |                        |
|----------------------------------------------------------------------------------------------------|----------------------|------------------------|
| 기초자료 장기거래 이고거래 출고처거래 판매거래 입출금거래 재고정보 회원정보                                                                                                    | 다용도집계 변경로그 통합관리 통합정보 |                        |
| 장형식보기 계단식정렬 가로정렬 세로정렬 모든창닫기 현재창닫기 원격제어의                                                                                                    | 주문장 관리               |                        |
| ┃                                                                                                    | 반품장 관리               |                        |
| 주문장 집계내역을 관리(조회/수정/삭제)하는 메뉴입니다.                                                                                                    |                      | 검색:                    |
| 집계일자⊽: 2014-12-01(월) ▼~ ▼                                                                                                    | 불량상품 관리              | <u> </u>               |
| 집계일자         집계명         접수         수량         사입가금액         출하가금           1         2014-12-05(금)         14년 12월 5일 주문         ☑         13         217,100         217,            | 폐기상품 관리              |                        |
| 2         2014-12-09(호)         14년 12월 9일 주문         32         717,400         700,           3         2014-12-12(금)         14년 12월 12일 주문         22         504,900         461. | 타매장 이고출고상품 관리        |                        |
|                                                                                                    | 출고처 출고상품 관리          |                        |
|                                                                                                    | 사입상품 일괄택출력           |                        |
|                                                                                                    | 임의상품 개별택출력           |                        |
|                                                                                                    |                      |                        |
|                                                                                                    |                      |                        |
|                                                                                                    |                      |                        |
|                                                                                                    |                      |                        |
|                                                                                                    |                      |                        |
|                                                                                                    |                      |                        |
|                                                                                                    |                      |                        |
|                                                                                                    |                      |                        |
|                                                                                                    |                      |                        |
|                                                                                                    |                      |                        |
| 3 67 1,439,400 1,379,                                                                                                    | 501 2,876,200        |                        |
| 💠 집계추가(F2) 🥒 집계수정(F3) 📄 집계내역(Ent) 💥 집계삭제(F4) 내역복사하기                                                                                                    | 복사내역 붙여넣기            | ▲ 엑셀(F9) ⊖ 인쇄(F10)     |
| M7TEST 사장님                                                                                                    |                      | 2014-12-16(호) 14:09:17 |

※ 해당기간별 주문내역을 확인할 수 있습니다.

집계일자♡: 2014-12-18(목) ▼ ~ ▼ 원하는 날짜 선택 후 확인

※ 가능하면 주문내역은 삭제하지 마시고 확인용으로 보관하시기 바랍니다. (약 30일정도 보관)

※ 사입처리 기능을 사용해서 사입처리한 집계는 빈 집계명만 남습니다.

## 4.5 다용도집계 - 반품장관리 / 추가

- 다용도집계에서 반품장을 작성하기위해 집계추가를 하는 화면입니다. (순서는 주문장과 동일합니다.)

- 1. 1 🗣 집계추가(F2) 를 클릭합니다.
- 2. 집계일자를 선택하고 집계명을 입력합니다. 예) 12월 15일 반품
- 3. (2) < 확인(F10) 을 클릭하면 집계목록이 생성됩니다.
- 4. 추가된 집계항목을 더블클릭하거나 (3) 🖻 집계내역(Ent) 를 클릭합니다.

| ☑ 드림1매장; Midas7관리용 v.307                                                                          |                        |
|---------------------------------------------------------------------------------------------------|------------------------|
| 기초자료 장기거래 이고거래 출고처거래 판매거래 입출금거래 재고정보 회원정보 다용도집계 보조업무 변경로그 통합관리 통합정보                               |                        |
| · · · · · · · · · · · · · · · · · · ·                                                             |                        |
| ▶ 반풍장 관리 🖾                                                                                        | •                      |
| 반품장 집계내역을 관리(조회/수정/삭제)하는 메뉴입니다.                                                                   | 검색:                    |
| 집계일자♡: 2014-12-05(금) ▼~ ~ ▼                                                                       | 상 새로고침(F5)             |
| 집계일자 집계명 접수 수량 사입가금액 출하가금액 판매가금액 사용자 비고                                                           |                        |
| 1 2014-12-15(월) 14년 12월 15일 반품 🦳 사장님 매장별 확인 부탁드립니다.                                               | ן                      |
| 전계항목추가                                                                                            |                        |
|                                                                                                   |                        |
| ↓     집계추가(F2)     ✔     집계수정(F3)     ►     집계나역(Ent)     ¥     집계삭제(F4)     내역복사하기     복사내역 붙여넣기 | ▲ 엑첼(F9) 음 인쇄(F10)     |
| M7TEST 사장님                                                                                        | 2015-01-16(금) 09:01:18 |

#### ※ 주문장과 작성 순서 및 방법은 모두 동일합니다.

#### ※ 기능버튼설명

💥 집계삭제(F4)

✤ 집계추가(F2) : 주문장 또는 반품장거래를 추가 ✓ 집계수정(F3) : 추가한 집계명에 대한 입력정보를 수정 (집계일자 / 집계명 수정) 집계내역(Ent) : 집계자료를 작성하는 메뉴이며 작성된 자료를 수정 / 삭제가 가능 : 작성한 집계삭제

## 4.6 다용도집계 - 반품장작성

- 반품장 집계상세내역이 팝업이 되면 반품장 작성을 시작할 수 있습니다.

1. (1) 상품의 바코드를 핸드스캐너로 스캔 할 경우 화면에 해당상품이 바로 입력됩니다.

2. 상품이 아래와 같이 입력되면 나머지 반품 할 상품도 위와 동일하게 핸드스캐너로 바코드를 스캔합니다.

※상품바코드가 인식이 안되거나 없는 경우는 주문장과 동일하게 아래와 같이 작업합니다.

- 1. (2) 🕈 상품창(F2) 버튼을 클릭하면 상품자료창이 팝업됩니다.
- 2. (3) 조회조건: 입력 후 (4) 🛯 새로고침(5) 버튼을 클릭하면 조건에 맞는 상품을 검색합니다.
- 1. 상품이 검색되면 반품수량을 (5) <u>수량</u>에 입력합니다.

2. 반품수량 입력이 끝난 후 🚯 🗖 🖻 👞 (X) 또는 ESC키를 누르면 자동 저장됩니다.

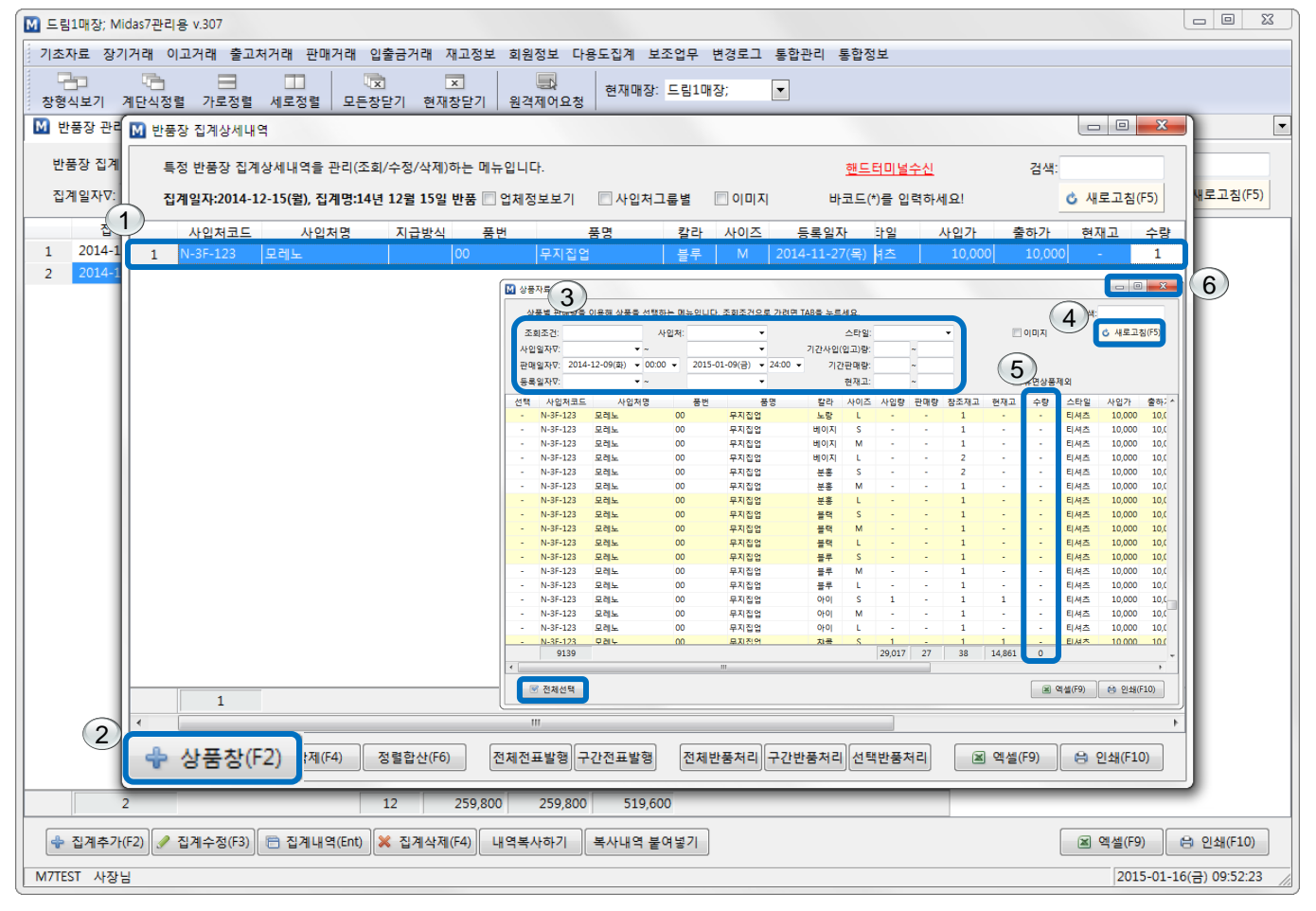

#### ※ 기능버튼설명

☑ 전체선택 : 조회한 상품자료를 전체선택

※ 조회조건입력시

- 판매기간 ~부터 ~까지 기간판매량 1 ~ 조회시 1개 이상 판매된 상품은 모두 조회됩니다.

※ 주문장 관리 / 반품장 관리 / 불량상품 관리 / 폐기상품관리 모두 작성방법은 동일합니다.

## 4.7 다용도집계 - 반품장완료

- 반품장작성 후 집계상세내역 화면입니다.
- 1. 반품 작업 완료 후 반품장 집계상세내역을 볼 수 있습니다.
- 2. (1) 사입처그륨별 체크시 사입처를 그룹별로 나누어 조회 및 반품장 인쇄가 가능합니다.
- 3. 일반프린터(A4) 또는 전표프린터가 연결되어 있을 경우 반품장내역 및 전표출력이 가능합니다.

| M 반    | 품장 집계상   | y세내역                      |          |          |                        |        |        |        |       |                                                                                                    |                                         |                    |
|--------|----------|---------------------------|----------|----------|------------------------|--------|--------|--------|-------|----------------------------------------------------------------------------------------------------|-----------------------------------------|--------------------|
| ŧ      | 특정 반품정   | ) 집계상세내역을 관리 <sup>)</sup> | (조회/수정   | 성/삭제)하   | 는 메뉴입니다. (             | 1      |        |        |       | <u>핸</u>                                                                                                    | <u>드터미널수신</u>                           | 검색:                |
| 1      | 집계일자:2   | 014-12-15(윌), 집계명:        | :14년 12월 | 별 15일 빈  | 품 🔽 업체정보보              | 71 🚺   | 사입처그룹별 | 🔲 ol 🗆 | 기지    | 바코의                                                                                                    | =(*)를 입력하세요                             | 🙆 새로고침(F5)         |
|        | 품번       | 품명                        | 칼라       | 사이즈      | 등록일자                   | 입가     | 출하가    | 현재고    | 수량    | 사입가금                                                                                                    | 금액 출하가금액                                | 비고                 |
| MINI   | BRAND 🛛  | 니브랜드 02-345-6789          | · 서울시·   | 중구 흥인    | 동 456-78 드림1           | 매장;]   |        |        |       |                                                                                                    |                                         |                    |
|        |          | 블루밍                       | 아이       | 25       | 2013-05-02(목)          | 15,000 | 15,000 | 1      | 1     | 15                                                                                                    | ,000 15,000                             | 반품 불가 입니다.         |
|        |          | 블루밍                       | 연베이      | 25       | 2013-05-02(목)          | 15,000 | 15,000 | 1      | 1     | 15                                                                                                    | ,000 15,000                             | 반품 안될시 깔교환해주세요.    |
|        | 2        |                           |          |          |                        |        |        |        | 2     | 30                                                                                                    | ,000 30,000                             |                    |
| N-3F-3 | 123 모레노  | _ 02-789-1234 서울시         | I 중구 신   | 당동 123-  | 45 [드림1매장;]            |        |        |        |       | (                                                                                                    |                                         |                    |
| 00     |          | 무지집업                      | 분홍       | М        | 2014-11-27(목)          | 10,000 | 10,000 | -      | 1     |                                                                                                    | ※반품정                                    | 당 전표※              |
| 00     |          | 무지집업                      | 블랙       | M        | 2014-11-27(목)          | 10,000 | 10,000 | -      | 1     |                                                                                                    |                                         | 반품장                |
| 00     |          | 무지집업                      | 블루       | M        | 2014-11-27(목)          | 10,000 | 10,000 | -      | 1     |                                                                                                    | 100000000000000000000000000000000000000 | (업체용)              |
| 00     |          | 무지집업                      | 아이       | S        | 2014-11-27(목)          | 10,000 | 10,000 | 1      | 1     | 2                                                                                                    | 2015-01-16(금)                           | 드림1매장;             |
|        | 4        |                           |          |          |                        |        |        |        | 4     | , C                                                                                                    | 12-234-5678                             | 서유지 주구 시다도 789-45  |
| RECOF  | RD 레코드   | 02-234-5678 서울시           | 중구 신당    | ·동 789-4 | 5 드림1매장;]              |        |        |        | ,     | -                                                                                                    | 2 201 0010                              |                    |
| 00     |          | 블라우스                      | 블랙       | М        | 2013-05-24(금)          | 25,000 | 25,000 | 1      | 1     | a la companya de la companya de la compa | 뚴명                                      | 단가 수량 금액           |
| 00     |          | 블라우스                      | 블랙       | L        | 2013-05-24(금)          | 25,000 | 25,000 | 1      | 1     |                                                                                                    |                                         | 25 000 1 25 000    |
| 00     |          | 블라우스                      | 화이트      | S        | 2013-05-24(금)          | 25,000 | 25,000 | 1      | 1     | der nut                                                                                                    | 들다구스/들믝/M<br>블라우人/블래/I                  | 25,000 1 25,000    |
| 00     |          | 블라우스                      | 화이트      | м        | 2013-05-24(금)          | 25,000 | 25,000 | 1      | 1     | a alter                                                                                                    | 를라우스/화이트/                               | /S 25,000 1 25,000 |
|        | 4        |                           |          |          |                        |        |        |        | 4     | 1                                                                                                    | 불라우스/화이트/                               | /M 25,000 1 25,000 |
| SECON  | ND HOTEL | 세컨드호텔 02-894-56           | 625 서울   | 시 중구 흥   | [<br>인동 555-23]<br>[드] | 림1매장;] |        |        |       | -                                                                                                    | 5 F 241                                 | 4 100 000          |
|        |          | CK베스트                     | 곤색       | FREE     | 2013-03-09(토)          | 44,900 | 44,900 | -      | 1     |                                                                                                    | 티게                                      | 4 100,000          |
|        |          | CK베스트                     | 아이       | FREE     | 2013-03-09(토)          | 44,900 | 44,900 | -      | 1     |                                                                                                    |                                         |                    |
|        | 2        |                           |          |          |                        |        |        |        | 2     |                                                                                                    |                                         |                    |
|        | _        |                           |          |          |                        |        |        |        |       |                                                                                                    |                                         |                    |
|        |          |                           |          |          |                        |        |        |        | 12    | 2                                                                                                    | 2005                                    | 000000447          |
| •      |          |                           |          |          |                        |        |        |        |       |                                                                                                    |                                         |                    |
|        | 🕨 상품창(   | F2) 🔀 삭제(F4)              | 정렬협      | 합산(F6)   | 전체전표발형                 | 병 구간전  | 표발행 전  | 체반품처리  | 리 구간빈 | 품처리 신                                                                                                    | 1택반품처리                                  | 🛋 엑셀(F9) 🔒 인쇄(F10) |

#### ※ 기능버튼설명

- 전체전표발행 : 반품장에 있는 모든 사입처별 반품장 전표를 발행합니다.
- 구간전표발형 : 사용자가 선택한 구간의 반품장 전표를 발행합니다.
- 전체반품처리 : 반품장내에 있는 전체 상품을 반품처리합니다.
- 구간반품처리 : 반품장내에 선택한 구간의 상품을 반품처리합니다.
- 선택반품처리 : 반품장내에 개별 선택한 상품을 반품처리합니다.

※ <sup>전체반품처리</sup> 할 경우 반품장 집계상세내역에서는 상품들이 처리와 동시에 모두 사라지고 특정일자 사입거래 에 자동으로 반품처리가 됩니다. (반품처리시 주의바랍니다.)

※ 2 비고 기능은 반품한 상품에 대한 특이사항을 입력할 수 있습니다.

## 4.8 다용도집계 - 임의상품 개별택출력

| 1. 1 · · · · · · · · · · · · · · · · · · | · 글릭하면 상                         | 품사료가 팝업                                 | 됩니다.                     |                                                      |                                  |            |                               |
|------------------------------------------|----------------------------------|-----------------------------------------|--------------------------|------------------------------------------------------|----------------------------------|------------|-------------------------------|
| 2. 2 조회조건:                               | 을                                | 입력하면 조건                                 | 에 해당하는                   | 상품만 조회                                               | 가 가능합니다.                         |            |                               |
| 3. 출력할 상품의 3       4. 4       전체택출력(F10) | <mark>수량</mark> 을<br>구간택출력(F11), | 입력 후                                    | ) <b>※ </b> 버튼<br>을 클릭하여 | 트 또는 ESC를<br>출력합니다.                                  | 클릭합니다.                           |            |                               |
| ┫ 드림1매장; Midas7관리용 v.305                 |                                  |                                         |                          |                                                      |                                  |            |                               |
| 기초자료 장기거래 이고거래 출고처거래                     | 판매거래 입출금거래 저                     | 배고정보 회원정보 다용도                           | 집계 보조업무 변경로              | 그 통합관리 통합정보                                          |                                  |            |                               |
|                                          | 정렬 모든창닫기 현재·                     | × · · · · · · · · · · · · · · · · · · · | 현재매장: 드림1매장;             | •                                                    |                                  |            |                               |
| Μ 임의상품 개별택출력 🖾                           |                                  |                                         |                          |                                                      |                                  |            | •                             |
| 임의상품의 바코드택을 개별적으로 출력하                    | 는 메뉴입니다.                         |                                         |                          |                                                      |                                  | 검 /        | 색:                            |
| 사입처코드 사입처명 2                             | ) 상품 기초자료를 관리(등록,                | /수정/삭제)하는 메뉴입니다. 조                      | 회조건으로 가려면 TAB을 ·         | 두르세요. 💿 정상 📀 휴면                                      | ◎전체 검색:                          |            | <mark>상 새로고침(F5)</mark><br>비고 |
|                                          | 조회조건:                            | 사입처:                                    | ▼ 스타일:                   | 🔲 필드수정                                               | 이미지 🖒 새로                         | .고침(F5)    |                               |
|                                          | 선택 사입처코드 사<br>- A-3F-58 M&M      | 입처명 품명<br>뒤트인 Y                         | 칼라 3                     | <ul> <li>·량 스타일 사입가</li> <li>·기보상품 24,900</li> </ul> | 출하가 소비자가 판매특가<br>24 900 49 800 - | 현재고 ^<br>1 |                               |
|                                          | - A-3F-58 M&M                    | 레이스OPS                                  | 블랙 FREE                  | <ul> <li>기본상품 19,900</li> </ul>                      | 19,900 39,800 -                  | -          |                               |
|                                          | - A-3F-58 M&M                    | 레자스키니                                   | 블랙 FREE                  | - 기본상품 24,900                                        | 24,900 49,800 -                  | 1          |                               |
|                                          |                                  |                                         |                          |                                                      |                                  |            |                               |

블랙 FREE

브라운 FREE

블랙

네이비 FREE -

네이비 FREE

그레이 FREE

블랙 FREE

블랙

아이 FREE

건전

회색 UND.

그레이 FREE

블랙

블랙 FREE

화이트 FREE

블랙 FREE

화이트 FREE

FREE

FREE

UND.

FREE

기본상품

기본상품

기본상품

기본상품

기본상품

기본상품

기본상품

기본상품

기본상품

기본상품

기본상품

기본상품

기본상품

기본상품

기본상품

기본상품

기본상품

(4

27,400

24,900

24,900

24,900

24,900

23,400

23 400

10,900

10,900

21.900

21,900

17,400

17,400

34.450

34,450

23,400

23,400

27,400

24,900

24,900

24,900

24,900

23,400

23 400

10,900

10,900

21.900

21,900

17,400

17,400

34.450

34,450

23,400

23,400

전체택출력(F10) 구간택출력(F11) 개별택출력(F12)

54,800

49,800

49,800

49.800

49,800

46,800

46 800

21,800

21,800

43.800

43,800

34,800

34,800

68,900

68,900

46,800

46.800

🛋 엑셀(F9) 🔒 인쇄(F10)

1

1

1

1

1

1

14,459

상품의 바코드택이 훼손되거나 분실된 경우 또는 임의로 상품을 선택하여 바코드택을 출력할 수 있습니다.

A-3F-58

A-3F-58

A-3F-58

A-3F-58

A-3F-58

A-3F-58

A-3E-58

A-3F-58

A-3F-58

A-3F-58

A-3F-58

A-3F-58

A-3F-58

A-3F-58

A-3F-58

A-3F-58

A-3F-58

9139

M&M

M&M

M&M

M&M

M&M

M&M

M&M

M&M

M&M

M&M

M&M

M&M

M&M

M&M

M&M

M&M

M&M

레자펀칭BL

레자펀칭OPS

레자펀칭OPS

백V레이스Y

백쉬폰나염Y

백쉬폰나영Y

밴드레이스SK

밴드레이스SK

별쭈리OPS

별쭈리OPS

스타쭈리OPS

스타쭈리OPS

이자벨레이스BL

이자벨레이스BL

장미쭈리플레어T

장미쭈리플레어T

백레이스니트Y

🗷 엑셀 🛛 😂 인쇄

2015-01-06(\$) 14:38:43

구간택출력(F11) : 사용자가 지정한 구간만 출력합니다. 개별택출력(F12) : 사용자가 선택한 상품만 출력합니다.

전체택출력(F10) : 입력된 전체수량을 출력합니다.

정렬합산(F6)

※ 기능버튼설명

0

💥 삭제(F4)

💠 상품창(F2)

M7TEST 사장님

1

※ 임의상품 개별택출력 후 입력창을 나가면 입력했던 자료는 초기화가 됩니다.

※ 임의상품 개별택출력은 재고 및 거래내역에는 영향을 미치지 않습니다.

#### 개별택출력(F12) : 사용자가 선택한 상품만 출력합니다.

구간택출력(F11) : 사용자가 지정한 구간만 출력합니다.

전체택출력(F10) : 입력된 전체수량을 출력합니다.

#### ※ 기능버튼설명

#### ※ 사입상품 일괄택출력은 재고 및 거래내역에는 영향을 미치지 않습니다.

| 트림1매장; Midas7                         | 관리용 v.305   |          |          |            |          |                         |          |      |       |      |     |    |       |
|---------------------------------------|-------------|----------|----------|------------|----------|-------------------------|----------|------|-------|------|-----|----|-------|
| 기초자료 장기거래                             | 이고거래 출고     | 처거래 판    | 매거래 입출금거 | 래 재고정      | 보 회원정    | 보 다용도집겨                 | ᅨ 보조업무   | 변경로그 | 1 통합관 | 리 통합 | 정보  |    |       |
| · · · · · · · · · · · · · · · · · · · | <br>정렬 가로정렬 | <br>세로정렬 | 교문창닫기    | ×<br>현재창닫7 | 문<br>원격제 | 다.<br>어요청 <sup>현재</sup> | 매장: 드림1마 | 장;   | •     |      |     |    |       |
| 사입상품 일괄택                              | 5력 🖾        |          |          |            |          |                         |          |      |       |      |     |    |       |
|                                       |             | 초려한 드 미  |          |            |          |                         |          |      |       |      |     |    | 71.10 |
| 사업상품의 마고드                             | 백물 월달식으로    | 물덕야는 네   | I큐입니다.   |            |          |                         |          |      |       |      |     |    | 24:   |
| 거래일자: 2014                            | -11-27(목) 🔻 | 사입처:     |          | •          | ~        |                         |          |      |       |      |     |    | ⓒ 새   |
| 사인처코드                                 | 사인처명        | #        | 풍명       | 칼:         | 과 사이2    | 도 춤하가                   | 판매가      | 수량   | 미송    | 과송   | 사용자 | 비고 |       |
| 1 LARNE                               | 란           | 1        | TM BL    | 소          | FREE     | 34,900                  | 69,800   | 2    | -     |      | 사장님 | ·  |       |
| 2 LARNE                               | 란           | 2        | TM BL    | 아이         | FREE     | 34,900                  | 69,800   | 2    | -     | -    | 사장님 |    |       |
| 3 LARNE                               | 란           | 3        | 돌체JK     | 검감         | g FREE   | 73,400                  | 146,800  | 1    | -     | -    | 사장님 |    |       |
| 4 LARNE                               | 란           | 4        | 돌체JK     | 010        | FREE     | 73,400                  | 146,800  | 1    | -     | -    | 사장님 |    |       |
| 5 LARNE                               | 란           | 5        | 셀린 CT    | 라          | S FREE   | 94,900                  | 189,800  | 1    | -     | -    | 사장님 |    |       |
| 6 MINI BRAND                          | 미니브랜드       | 1        | 블루밍      | 010        | 25       | 15,000                  | 30,000   | 1    | -     | -    | 사장님 |    |       |
| 7 MINI BRAND                          | 미니브랜드       | 2        | 블루밍      | 아이         | 26       | 15,000                  | 30,000   | 1    | -     | -    | 사장님 |    |       |
| 8 MINI BRAND                          | 미니브랜드       | 3        | 블루밍      | 아이         | 27       | 15,000                  | 30,000   | 1    | -     | -    | 사장님 |    |       |
| 9 MINI BRAND                          | 미니브랜드       | 4        | 블루밍      | 아이         | 28       | 15,000                  | 30,000   | 1    | -     | -    | 사장님 |    |       |
| LO MINI BRAND                         | 미니브랜드       | 5        | 블루밍      | 연배         | 0  25    | 15,000                  | 30,000   | 1    | -     | -    | 사장님 |    |       |
| 1 MINI BRAND                          | 미니브랜드       | 6        | 블루밍      | 연버         | 0  26    | 15,000                  | 30,000   | 1    | -     | -    | 사장님 |    |       |
| L2 MINI BRAND                         | 미니브랜드       | 7        | 블루밍      | 연배         | 0 27     | 15,000                  | 30,000   | 1    | -     | -    | 사장님 |    |       |
| L3 MINI BRAND                         | 미니브랜드       | 8        | 블루밍      | 연배         | 0  28    | 15,000                  | 30,000   | 1    | -     | -    | 사장님 |    |       |
| L4 N-3F-123                           | 모레노         | 1        | 디즈니      | 검격         | g S      | 10,000                  | 18,000   | 2    | -     | -    | 사장님 |    |       |
| L5 N-3F-123                           | 모레노         | 2        | 티즈니      | 검격         | g M      | 10,000                  | 18,000   | 2    | -     | -    | 사장님 |    |       |
| L6 N-3F-123                           | 모레노         | 3        | 디즈니      | 검격         | g L      | 10,000                  | 18,000   | 1    | -     | -    | 사장님 |    |       |
| L7 N-3F-123                           | 모레노         | 4        | 디즈니      | <u>흰</u> / | ≝ S      | 10,000                  | 18,000   | 1    | -     | -    | 사장님 |    |       |
| L8 N-3F-123                           | 모레노         | 5        | 디즈니      | 흰성         | щ M      | 10,000                  | 18,000   | 2    | -     | -    | 사장님 |    |       |
| L9 N-3F-123                           | 모레노         | 6        | 디즈니      | 흰성         | 4 L      | 10,000                  | 18,000   | 1    | -     | -    | 사장님 |    |       |
| 20 N-3F-123                           | 모레노         | 7        | 디즈니2     | 검감         | g FREE   | 7,000                   | 13,000   | 1    | -     | -    | 사장님 |    |       |
| 21 RECORD                             | 레코드         | 1        | 블라우스     | 블릭         | 백 S      | 25,000                  | 50,000   | 1    | -     | -    | 사장님 |    |       |
| 22 RECORD                             | 레코드         | 2        | 블라우스     | 블릭         | щ M      | 25,000                  | 50,000   | 1    | -     | -    | 사장님 |    |       |
| 23 RECORD                             | 레코드         | 3        | 블라우스     | 블릭         | щ L      | 25,000                  | 50,000   | 1    | -     | -    | 사장님 |    |       |
| 24 RECORD                             | 레코드         | 4        | 블라우스     | 화이         | E M      | 25,000                  | 50,000   | 1    | -     | -    | 사장님 |    |       |
| 25 RECORD                             | 레코드         | 5        | 블라우스     | 화이         | ≞ S      | 25,000                  | 50,000   | 1    | -     | -    | 사장님 |    |       |
| 26 RECORD                             | 레코드         | 6        | 블라우스     | 화이         | E L      | 25,000                  | 50,000   | 1    | -     | -    | 사장님 |    |       |
| 26                                    |             |          |          |            |          |                         |          | 31   | 0     | 0    |     |    |       |
|                                       |             |          |          |            |          |                         |          |      |       |      |     |    |       |

- 로 택출력작업을 할 때 사용합니다. - 특정일자 사입거래에서는 한 업체씩 선택한 사입처만 바코드택을 출력을 할 수 있지만 <u>사입상품 일괄택출</u>
- 특정일자 사입거래입력에서 사입처별 사입입력 후 택출력작업을 실행하지 않고 사입입력 후 나중에 일괄

력은 해당일자에 이루어진 모든 사입작업에 대해 일괄로 바코드택 출력이 가능합니다.

4.9 다용도집계 - 사입상품 일괄택출력

## 5.1 보조업무 - 전표양식설정

- 전표양식설정은 판매프로그램(MIDAS7 POS)의 고객 영수증에 출력되는 양식을 설정합니다.
- 1. 1 오이미지 회사의 로고나 이미지를 JPG파일로 업로드하여 출력이 가능합니다. 단, 칼라출력은 안되며 속도향상을 위해 폭이 300pixel 이하로 설정합니다.(Windows 드라이버 설치시 사용가능)
- 2. ② 2 전표타이틀 영수증출력시 상단에 표시되는 메시지 입니다. 보통 매장상호를 입력합니다.
- 3. (3) 🗹 상단메세지 사업자정보 및 주소와 전화번호를 입력합니다.
- 4. ④ 🗹 하단메세지 매장정책 및 고객에게 안내하는 메세지을 입력합니다.

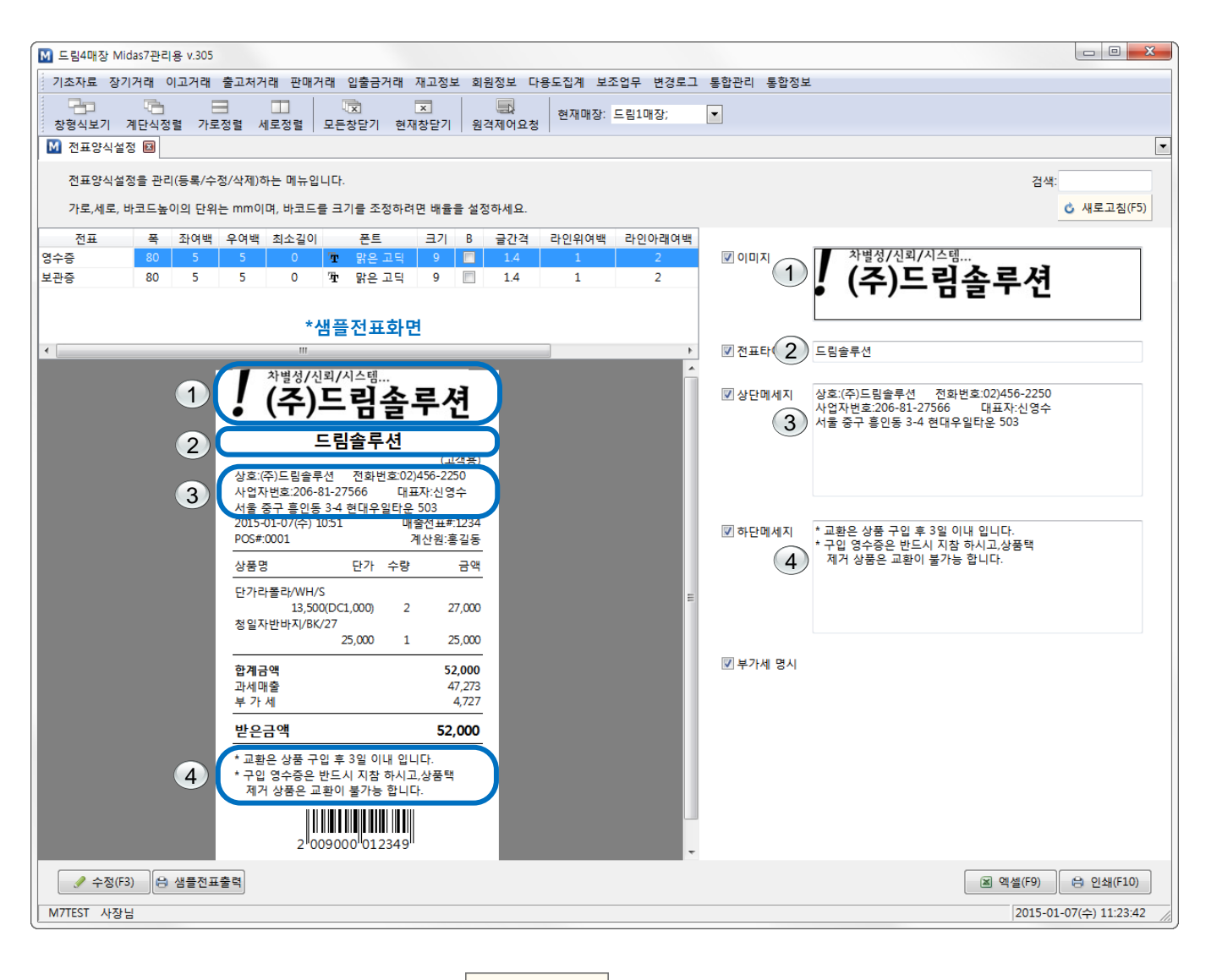

※ 사용자가 원하시는 메시지를 입력 후 정이 가능합니다.

#### 🗴 새로고침(F5) 🔒 이용하여 샘플전표화면에 표시되는 내용을 보고 수

## 5.2 보조업무 - 라벨(택)양식설정

- 바코드프린터 설정 및 출력항목을 선택할 수 있습니다.

- 폰트 및 출력순서설정, 위치조정을 사용자가 원하는 방식으로 출력이 가능합니다.

| M 드림1매장; Mi | idas7관리용 v.306    |                 |                |              |           |              |           |         |         |     |     |    |     |            |    |    |        |                   | ×   |
|-------------|-------------------|-----------------|----------------|--------------|-----------|--------------|-----------|---------|---------|-----|-----|----|-----|------------|----|----|--------|-------------------|-----|
| 기초자료 장기     | 거래 이고거래 출         | 고처거             | 래 판매           | 거래 입출금거래     | 재고정보 회    | 원정보 다        | 용도집계 보조업  | 무       | 변경로그 통험 | 합관리 | 통합장 | 경보 |     |            |    |    |        |                   |     |
|             | 다.<br>계단식정렬 가로?   | 정렬              |                | 교<br>모든창닫기 주 | × 현재창닫기 원 | 다.<br>월격제어요? | 성 현재매장: 드 | 림10     | 배장;     | ·   |     |    |     |            |    |    |        |                   |     |
| 🚺 라벨(택)양식   | 낙설정 ⊠             |                 |                |              |           |              |           |         |         |     |     |    |     |            |    |    |        |                   | •   |
| 라벡(택)양성     | 신석전육 관리(등로/수      | :전/산)           | 제)하는 메         | 뉴인니다         |           |              |           |         |         |     |     |    |     |            |    |    |        | 거새·               |     |
| 712 412 4   |                   |                 |                |              |           | ***          |           |         |         |     |     |    |     |            |    |    |        |                   |     |
| 가도,제도, 더    | 마고드높이의 단위는        | mmol            | 며, 마고드         | 을 크기를 조장아    | 여번 매달날 실상 | 망아제보.        |           |         |         |     |     |    |     |            |    |    |        | 이 새로끄섬(           | FJ] |
| 라벨          | 프린터               | 폭               | 길이             | 비고           |           |              | 항목        |         | 폰트      | 크기  | В   | Ι  | U S | 가로         | 세로 | 배율 | 접두어    | 인쇄내용              |     |
| 4.행택        | HP LaserJet Profe | 40              | 80             |              |           |              | 사입처코드     | Ŧ       | 맑은 고딕   | 8   |     |    |     | ] 3        | 15 | 1  | CODE:  | AF-204            |     |
| 4.행택        | HP LaserJet Profe | 40              | 80             |              |           |              | 제조번호      | Ŧ       | 맑은 고딕   | 8   |     |    |     | ] 25       | 15 | 1  | 코드:    |                   | _   |
| 4.행택        | HP LaserJet Profe | 40              | 80             |              |           |              | 품명        | Ŧ       | 맑은 고딕   | 8   |     |    |     | ] 3        | 20 | 1  | 품목:    | 체크남방              |     |
| 스티커         | TSC TTP-243 Pro   | 35              | 20             |              |           |              | 칼라        | Ŧ       | 맑은 고딕   | 8   |     |    |     | 3          | 25 | 1  | 칼라:    | 블랙                |     |
| 스티커         | TSC TTP-243 Pro   | 35              | 20             |              |           |              | 사이즈       | Ť       | 맑은 고딕   | 8   |     |    |     | 20         | 25 | 1  | 사이즈    | FREE              |     |
| 스티커         | TSC TTP-243 Pro   | 35              | 20             |              |           |              | 판매가       | Ŧ       | 맑은 고딕   | 8   |     |    |     | 6          | 29 | 1  | ₩      |                   |     |
| 테스트앵택       | HP LaserJet Profe | 40              | 80             |              |           |              | 바코드       | Ŧ       | 밝은 고딕   | 8   |     |    |     | 5          | 35 | 1  |        | 15.004            |     |
|             |                   |                 |                |              |           |              | 사입저코드     | Ŧ       | 맑은 고딕   | 8   |     |    |     | 3          | 55 | 1  | CODE:  | AF-204            |     |
|             | **                | 내프:             | 추려히            | .ma          |           |              | 세소번호      | Ŧ       | 밝은 고딕   | 8   |     |    |     | 25         | 55 | 1  |        | +1 - 7 · · · · ·  |     |
|             |                   | 82              | 놀락되            | 건            |           |              | 품명        | T       | 밝은 고딕   | 8   |     |    |     | 3          | 59 | 1  | 품목:    | 세크담망              |     |
|             | со                | DE: AF-         | -204 코드        | : 0112       |           |              | 갈다        | Ŧ       | 밝은 고딕   | 8   |     |    |     | 3          | 63 | 1  | 갈다:    | 물댁                |     |
|             | 품목                | 록:체크            | 남방             |              |           |              | 자이스       | T       | 밝은 고딕   | ×   |     |    |     | 20         | 03 | 1  | 아이스    | FREE              |     |
|             | 칼리                | 라: 블랙           | 사이즈 :          | FREE         |           |              | 판매가       | -T<br>m | 밝은 고딕   | 8   |     |    |     | ] <b>0</b> | 70 | 1  | Ŧ      |                   | - J |
|             | ¥                 | ₩ 45,0          | 600            |              |           |              | 마코드       | Ŧ       | 밝은 고딕   | õ   |     |    |     | ] 5        | 70 | 1  |        |                   |     |
|             | 2                 |                 | 001234         |              |           |              |           |         |         |     |     |    |     |            |    |    |        |                   |     |
|             | 2                 | -000000         |                |              |           |              |           |         |         |     |     |    |     |            |    |    |        |                   |     |
|             |                   |                 |                |              |           |              |           |         |         |     |     |    |     |            |    |    |        | *인련창              |     |
|             | со                | DE: AF-         | 204 011        | 2            |           |              |           |         |         |     |     |    |     |            |    |    |        | 840               |     |
|             | 품목                | 목:체크            | 남방             |              |           |              |           |         |         |     |     |    |     |            |    |    |        |                   |     |
|             | 칼리                | 斗: 블랙<br>₩ 45,6 | , 사이즈 :<br>500 | FREE         |           |              |           |         |         |     |     |    |     |            |    |    |        |                   |     |
|             |                   |                 |                |              |           |              |           |         |         |     |     |    |     |            |    |    |        |                   |     |
|             | 21                | 000000          | 001234         | <u> </u>     |           |              |           |         |         |     |     |    |     |            |    |    |        |                   |     |
|             |                   |                 |                |              |           |              |           |         |         |     |     |    |     |            |    |    |        |                   |     |
|             |                   |                 |                |              |           |              |           |         |         |     |     |    |     |            |    |    |        |                   |     |
|             |                   |                 |                |              |           |              |           |         |         |     |     |    |     |            |    |    |        |                   |     |
|             |                   |                 |                |              |           |              |           |         |         |     |     |    |     |            |    | _  |        |                   |     |
| 🖻 복사등록      | (F7) 🥜 수정(F3)     |                 | ¥ 삭제(F         | 4) 😑 샘플택     | 불력 🔒 헤드   | 테스트          | + 🔦       | ~       | ×       |     |     |    |     |            |    |    | ) 엑셀(F | 9) 🔒 인쇄(F10       | D)  |
| M7TEST 사장님  |                   |                 |                |              |           |              |           |         |         |     |     |    |     |            |    |    | 20     | 15-01-12(뮘) 13:57 | :21 |
| 1.1100 1181 |                   |                 |                |              |           |              |           |         |         |     |     |    |     |            |    |    | 120    | LU UL 12(2) 10.07 | //  |

#### ※ 기능버튼설명

😝 샘플택출력 : 사용자가 입력한 데이터의 샘플택출력이 가능합니다.

🔹 🔄 : 항목을 추가할 수 있습니다. 예) 품명, 단가, 칼라 등등

💊 💌 : 항목의 순서를 변경할 수 있습니다.

\star : 항목을 삭제할 수 있습니다.

※ 최초 프로그램설치시 "㈜드림솔루션"에서 설정을 해드리며, 사용자가 임의로 변경시 출력내용 및 위치가 변 경될 수 있으니, 변경시에는 신중히 작업하시기 바랍니다.

## 5.3 보조업무 - 기능버튼설정

- 판매프로그램(MIDAS7 POS)창의 기능버튼들을 사용자가 원하는 방식으로 위치변경설정이 가능합니다.
- 마우스로 이동(드래그)이 가능합니다.
- 우측화면을 통해 단축키 설정이 가능합니다.

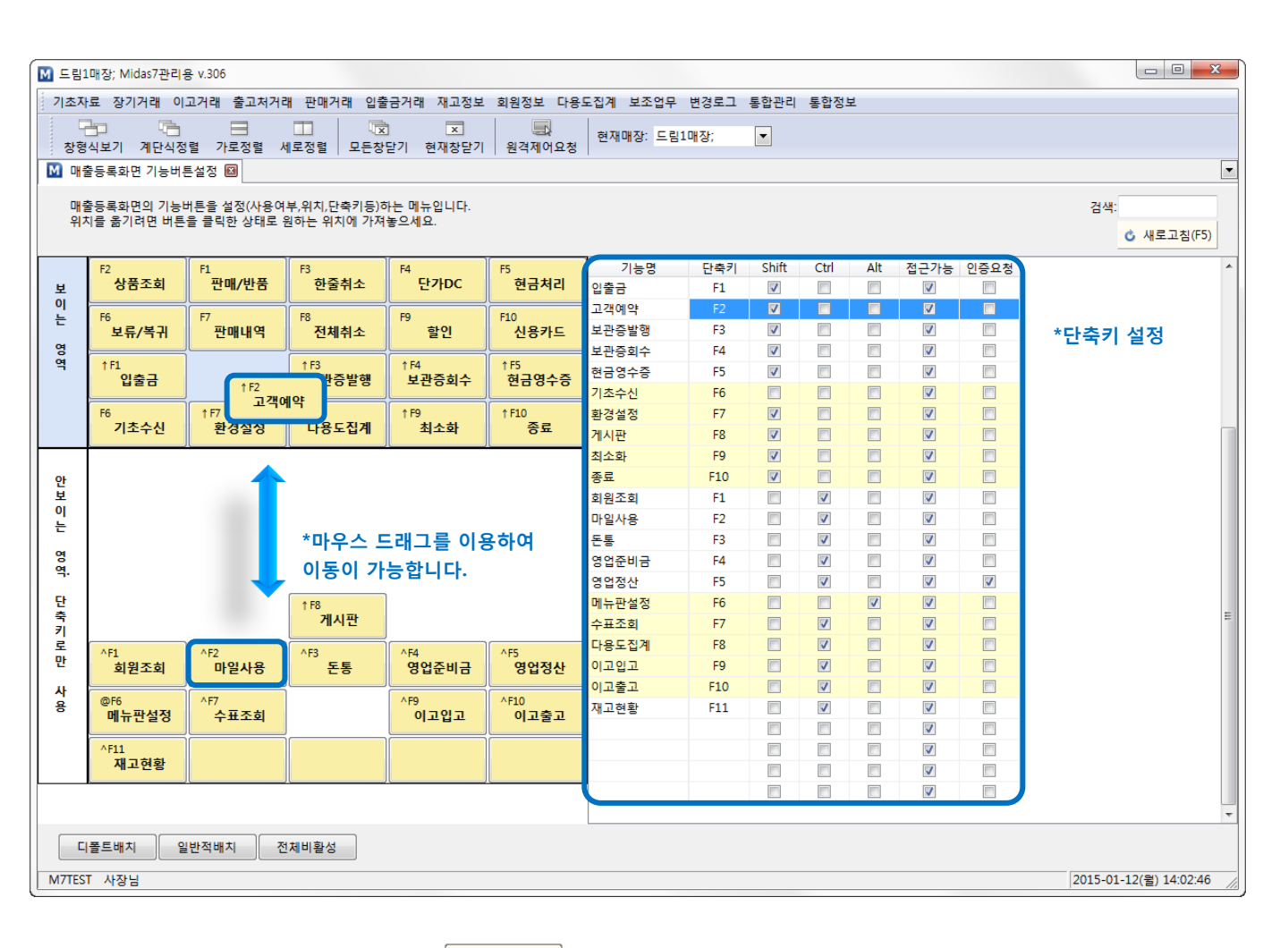

※ 기능버튼 및 단축키 설정 후 필히 <mark>《 새로고침(F5)</mark>을 해주시고 MIDAS7 POS는 종료 후 다시 로그인을 해야 설정 이 변경됩니다.

## 5.4 보조업무 - 메뉴판설정

- 판매프로그램(MIDAS7 POS)의 버튼들을 사용자가 원하는 방식으로 설정이 가능합니다.
- 1. 사용자가 원하는 상위메뉴의 (1)을 클릭한 후 (2)을 클릭하여 메뉴판명을 입력합니다. (예: 여성복)
- 2. 🔽 상품창을 체크 후 🙆 새로고침(5) 을 클릭하여 원하는 상품을 🕢 <u>드래그</u>하여 원하는 자리에 위치합니다.
- 3. 메뉴판명 및 상품을 지울 시에는 위 순서를 반대로 하시면 됩니다.

| M 드림1매장; Mid | as7관리용 v.306 |                       |              |                   |                               |            |         |           |          |                  |      |             | • X      |
|--------------|--------------|-----------------------|--------------|-------------------|-------------------------------|------------|---------|-----------|----------|------------------|------|-------------|----------|
| 기초자료 장기:     | 거래 이고거래 출    | <sup>*</sup> 고처거래 판매거 | 래 입출금거래 기    | 대고정보 회원정보         | . 다용도집                        | 계 보조업두     | 변경로그    | 통합관리 통합정보 | <u>.</u> |                  |      |             |          |
|              | <b>B H</b>   |                       |              |                   |                               |            |         |           |          |                  |      |             |          |
| 창형식보기 겨      | I단식정렬 가로정    | .렬 세로정렬               | 모든창닫기 현재     | 창닫기 원격제어          | 요청 연사                         | 내배상: 느림    | 내상;     | <b>•</b>  |          |                  |      |             |          |
| 🚺 시작페이지 🛙    | 🖬 🔟 매출등록화    | 면 메뉴판설정 🗈             |              |                   |                               |            |         |           |          | ~                |      |             | •        |
|              |              |                       |              |                   |                               |            |         |           |          | (3)              |      |             |          |
| 배울등록와면       | 의 메뉴판을 설정(4  | 설성,면경,애세)아는           | - 메뉴입니다. 모드, | 메뉴,상품등을 원이        | +는 위지도 날                      | 날여옮기세요<br> |         |           |          |                  | 상품장  | 검색:         |          |
| (1)조회조건:     |              | 사입처:                  | ▼            | 타일:               | ▼ <sup>6</sup> / <sub>0</sub> | 등록일자⊽:     |         | ▼ ~       | •        |                  | 이미지  | 승 새로        | 로고침(F5)  |
|              |              |                       |              |                   |                               |            | 사입처코드   | 사입처명      | 품번       | 품명               | 스타일  | 소비자가        | 판매특가 ^   |
| 여성복          | 남성복          | 악세사리                  |              |                   |                               | 1207       | BETWEEN | 비트윈       |          | 밑단절개OPS/나일       | 기본상품 | 79,800      | - 1      |
|              |              |                       |              |                   |                               | 1208       | BETWEEN | 비트윈       |          | 벌집 R/아이          | 기본상품 | 56,800      | - 1      |
|              |              |                       |              |                   |                               | 1209       | BETWEEN | 비트윈       |          | 벌집 R/핑크          | 기본상품 | 56,800      | - 2      |
|              |              |                       |              |                   |                               | 1210       | BETWEEN | 비트윈       |          | 빗살T              | 기본상품 | 59,800      | - 2      |
|              |              |                       |              | 1 <sub>page</sub> |                               | 1211       | BETWEEN | 비트윈       |          | 빗살T              | 기본상품 | 59,800      | - 2      |
|              |              |                       |              | _poge             |                               | 1212       | BETWEEN | 비트윈       |          | 샤넬 Y/검정          | 기본상품 | 58,900      | - 1      |
|              |              |                       |              |                   |                               | 1213       | BETWEEN | 비트윈       |          | 샤넬 Y/아이          | 기본상품 | 58,900      | - 1      |
| 기본상품         | 랩 OPS        | 꽁데나시                  | 지퍼 OPS       | 니트가디건             |                               | <u> </u>   | BETWEEN | 비트윈       |          | 샤넬Y              | 기본상품 | 58,900      | - 1      |
|              | 56,000       | 13,600                | 58,000       | 42,000            |                               | 1215       | BETWEEN | 비트윈       |          | 샤넬Y              | 기본상품 | 58,900      | - 1      |
|              |              | 12001                 |              |                   |                               | 1216       | BETWEEN | 비트윈       |          | 샤넬체인JK           | 기본상품 | 108,900     | - 1      |
| 44           | BOY 가디션      | 15001                 | 된지다아3        | 포켓기존 17그<br>레이    |                               | 1217       | BETWEEN | 비트윈       |          | 소매레이스BL          | 기본상품 | 59,800      | - 1      |
| 20,000       | 52,800       | 20,800                | 60,000       | 21,800            | (4)                           | 1218       | BETWEEN | 비트윈       |          | 소매레이스BL          | 기본상품 | 59,800      | - 1      |
| 로 가디건/연      | DP-250       | 니트골지SK                | 스냅/바바리       |                   |                               | 1219       | BETWEEN | 비트윈       |          | 시스템T             | 기본상품 | 36,800      | - 1      |
| (5) 54,800   | 40,000       | 19,600                | 62,000       | 51,800            | 1                             | 1220       | BETWEEN | 비트윈       |          | 요크BL             | 기본상품 | 59,800      | - 1      |
|              |              |                       |              |                   |                               | = 1221     | BETWEEN | 비트윈       |          | 절개스키니            | 기본상품 | 59,800      | - 2      |
|              |              |                       |              |                   |                               | ≡ 1222     | BETWEEN | 비트윈       |          | 주름OPS            | 기본상품 | 98,900      | - 1      |
|              |              |                       |              |                   |                               | 1223       | BETWEEN | 비트윈       |          | 지방시 T            | 기본상품 | 34,800      | - 2      |
|              |              |                       |              |                   |                               | 1224       | BEIWEEN | 비드윈       |          | 시바SL             | 기본상품 | 56,800      | - 1      |
|              |              |                       |              |                   |                               | 1225       | BEIWEEN | 미드원       |          | AUPSE            | 기본상품 | 56,800      | - 1      |
|              |              |                       |              |                   |                               | = 1226     | BETWEEN | 미드윈       |          | 21CHORS          | 기본상품 | 89,800      |          |
|              | *마우          | 스 드래그                 | F 이용하여(      | 동이 가능력            | 아니다.                          | 1227       | DETWEEN | 미드윈       |          | 〒36L             | 기본상품 | 50,800      |          |
|              |              |                       |              |                   |                               | 1228       | DETWEEN | 비드권       |          | 드뤼드1/25L<br>페더오/ | 기본상품 | 44,800      |          |
|              |              |                       |              |                   |                               | 1229       |         | 비드원       |          | 패턴이지<br>후 SK/개저  | 기본상품 | 44,800      |          |
|              |              |                       |              | 1 <sub>page</sub> |                               | 1230       | 0120    | 미드린       |          | 2 3N/13/3        | 기존영품 | 46,900      |          |
| 2            | 6            |                       |              |                   | I                             |            | 9139    |           |          |                  |      |             |          |
|              |              |                       |              |                   |                               |            |         |           |          |                  |      |             | ,        |
| 메뉴판명         | 일반상품배정       |                       |              |                   |                               |            |         |           |          |                  |      |             |          |
| M7TEST 사장님   |              |                       |              |                   |                               |            |         |           |          |                  | 201  | 15-01-12(월) | 14:19:22 |

#### ※일반상품 배정

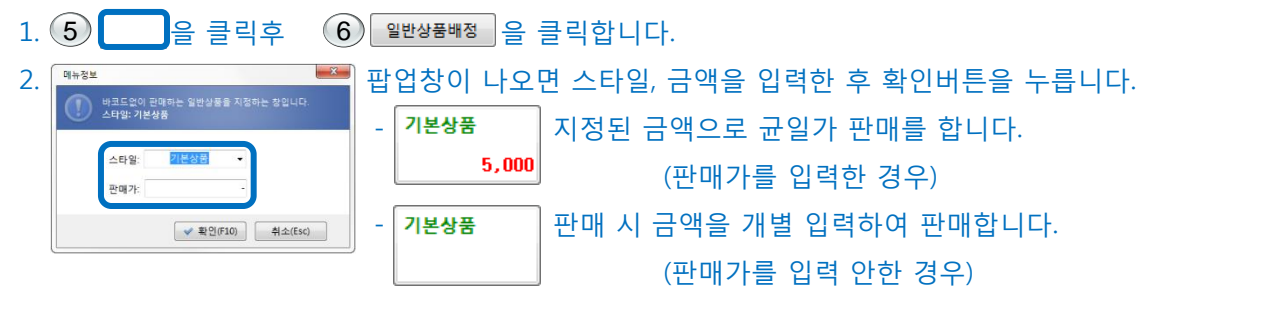

※ 기능버튼 및 단축키 설정 후 필히 <mark>《 새로교철(F5)</mark>을 해주시고 MIDAS7 POS는 종료 후 다시 로그인을 해야 설정이 변경됩니다.

## 6.1 재고정보 - 재고실사관리/실사등록

- 실사작업은 매우 힘든 작업이므로 실수없이 한번에 수행하려면 실사방식에 대해 철저히 숙지하고 있어야 합니다.
- 실사처리를 수행하기 전에 실사일자까지의 모든 거래가 모두 마감되어야 하며, 실사자료 수집도 "실사일자 의 업무마감부터 다음날 업무시작 전까지 수행"되어야 합니다.
- 1. 1 재고정보 를 클릭한 후 재고실사관리 을 클릭합니다.
- 2. 2 ★ 실사등록(F2) 을 클릭합니다.
- 재고실사등록 내용을 필히 숙지하시고 ③ 실사일자: 2015-01-12 ▼ 선택 후 ③ ♥ 확인(F10) 을 클릭합니다.

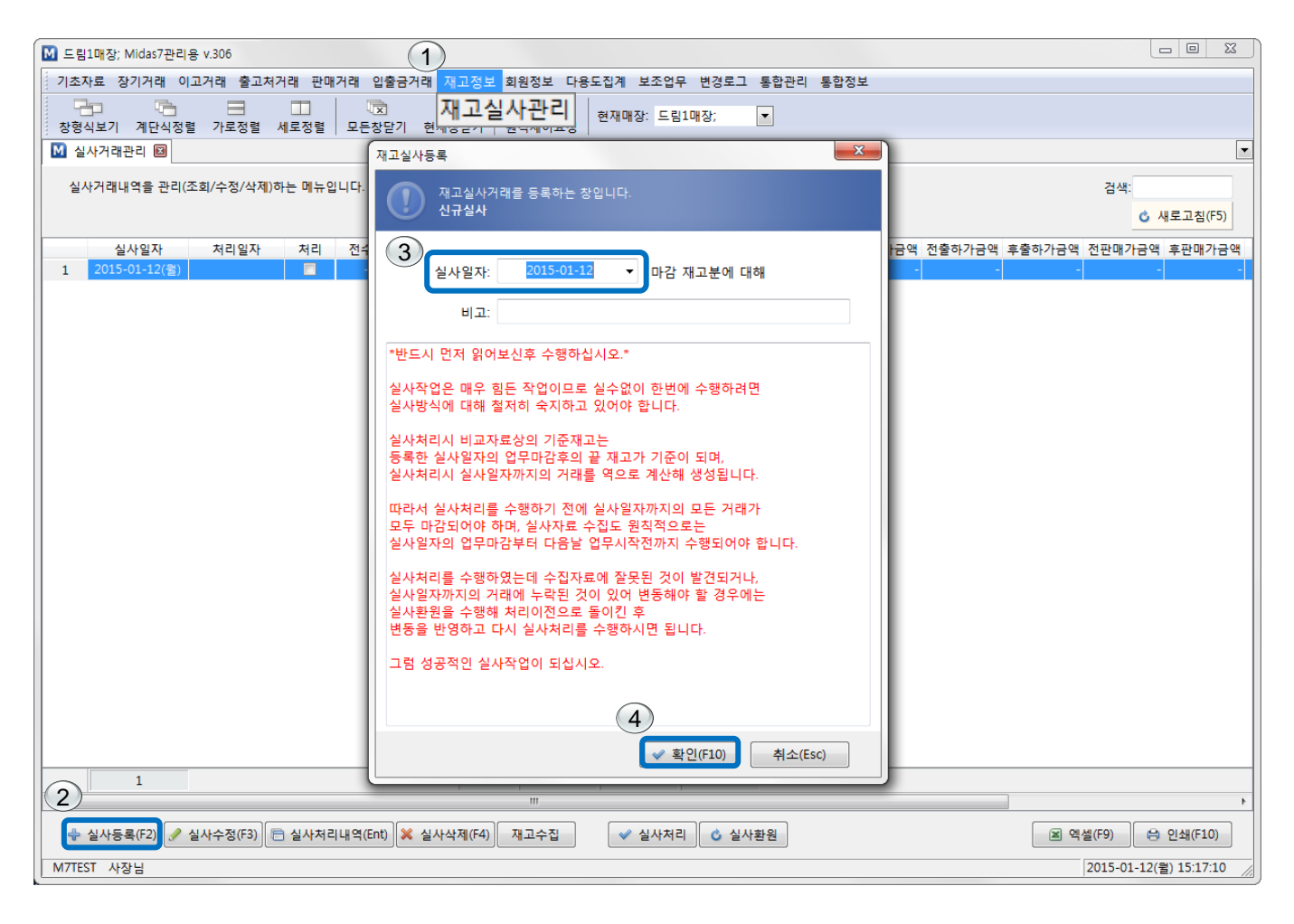

## 6.2 재고정보 - 재고실사 집계항목관리/집계명추가

- 실사거래관리에 등록된 1 <sup>실사일자</sup> 2015-01-12(∰) 를 클릭합니다.
   2 재교수접 을 클릭하면 재고실사 집계항목관리가 팝업됩니다.
   3 국 집계추가(F2) 를 클릭합니다.
- 4. ④ 집계명: □ 을 입력 후 ⑤ ✔ 확인(F10) 을 클릭합니다.

| ☑ 드립1매장; Midas7관리용 v.306                                                                                           | 0 23        |
|----------------------------------------------------------------------------------------------------|-------------|
| 기초자료 장기거래 이고거래 출고처거래 판매거래 입출금거래 재고정보 회원정보 다용도집계 보조업무 변경로그 통합관리 통합정보                                                |             |
| ····································                                                                               |             |
| 🚺 실사거래관리 🖬                                                                                                    | •           |
| 실사거래내역을 관리(조회/수정/삭제)하는 메뉴입니다. 검색:                                                                                  |             |
| ₩ 재고실사 집계항육관리                                                                                                    | 로고침(F5)     |
| 1 실사일자 처리일자 지고실사 집계항목을 관리하는 메뉴입니다. 안정성과 편의성을 위해 재고자료를 여러그름으로 나눠 수집하십시오. 검색:<br>실사일자:2015-01-12(월) 바감제고분 ⓒ 새로고힘(F5) | 후판매가금액<br>- |
| 집계명 수량 사입가금액 출하가금액 판매가금액 사용자 비고                                                                                    |             |
| 집계항목등록         ③         ④         집계 명:         비고:         ⑤         ※ 합인(FLO)         취소(Esc)                   |             |
|                                                                                                    | 4           |
| ▲ 실사등록(F2) / 실사수정(F3) 중 실사처리내역(Ent) × 실사삭제(F4) 제고수집 ✓ 실사처리 ⓒ 실사환원                                                  | 인소∦(F10)    |
| M7TEST 사장님 2015-01-12(월)                                                                                           | 16:12:49    |

#### ※ 집계항목은 여러개의 항목을 추가하여 각각의 재고를 수집 후 일괄적으로 실사처리가 가능합니다.

## 6.3 재고정보 - 재고실사관리/재고입력(실사장비 및 바코드)

※ 재고실사 수집작업은 무선핸드터미널 / 핸드스캐너로 작업하는 것을 원칙으로 합니다.

※ 실사수량까지 입력 후 ESC를 누르면 집계항목 상세내역관리에 저장이 되면 입력한 수량을 확인 할 수 있습 니다.

- 1. 1 집계명 이 추가되면 2 "집계항목 상세내역관리" 창이 팝업됩니다. ( ✔ 집계내역 을 클릭해도 팝업 이 됩니다.
- 2. "집계항목 상세내역관리" 창이 팝업되면 실사등록 할 상품의 바코드를 차례로 스캔합니다.
- 3. (3) 상품바코드를 차례로 스캔시 이와 같이 상품이 표시됩니다.

※ 재고 실사 장비를 가지고 있는 경우 핸드터미널에 상품을 모두 스캔하여 컴퓨터에 연결 후 ④ 핸드터미널 수신을 클릭합니다.

| ▶ 재고실사 집계항목관리     |         |          |              |             |             |       |     |        |            |      |                      |
|-------------------|---------|----------|--------------|-------------|-------------|-------|-----|--------|------------|------|----------------------|
| 재고실사 집계항목을 관      | !리하는 메뉴 | ÷입니다. 안정 | 성상과 편의성을 위해  | 재고자료를 여리    | 너그룹으로 나눠 수집 | 하십시오. |     |        |            |      | 검색:                  |
| 실사일자:2015-01-12(물 | 럴)마감재고  | 분        |              |             |             |       |     |        |            |      | 🙆 새로고침(F5)           |
| 진계명               | 수량      | 사인가      | 금액 출하가금의     | 백 판매가금      | 액 사용자       |       | UI. | ב      |            |      |                      |
| 1 15년 1월 1차 마감재   | 1. 5    |          | 50,000 50,0  | 000 100,    | 000 사장님     |       |     |        |            |      |                      |
|                   | 🕅 집계형   | 목 상세내역   | 관리           |             |             |       |     | (      |            |      |                      |
|                   | 특정      | : 집계항목의  | 상세내역을 관리(조:  | 회/수정/삭제)하   | 는 메뉴입니다.    |       |     | C      | 4 핸드터미널수   | 신    | 검색:                  |
|                   | 집계      | 명:15년 1월 | 1차 마감재고      |             |             |       |     |        | 바코드(*)를 입력 | 하세요! | 🖒 새로고침(F5)           |
|                   | 3)-     | 사입처코드    | 사입처명         | 풍번          | 풍명          | 칼라    | 사이즈 | 사입가    | 수량 사입가금액   |      |                      |
|                   | 1       | N-3F-123 | 모레노          | 00          | 무지집업        | 베이지   | L   | 10,000 | 1 -        |      |                      |
|                   | 2 N     | V-3F-123 | 모레노          | 00          | 무지집업        | 분홍    | L   | 10,000 | 1 -        |      |                      |
|                   | 3 N     | V-3F-123 | 모레노          | 00          | 무지집업        | 블랙    | L   | 10,000 | 2 -        |      |                      |
|                   | 4 N     | V-3F-123 | 모레노          | 00          | 무지집업        | 블루    | L   | 10,000 | 1 -        |      |                      |
|                   |         |          |              |             |             |       |     |        |            |      |                      |
|                   |         |          |              |             |             |       |     |        |            |      |                      |
|                   |         |          |              |             |             |       |     |        |            |      |                      |
|                   |         |          |              |             |             |       |     |        |            |      |                      |
|                   |         |          |              |             |             |       |     |        |            |      |                      |
|                   |         |          |              |             |             |       |     |        |            |      |                      |
|                   |         |          |              |             |             |       |     |        |            |      |                      |
|                   |         |          |              |             |             |       |     |        |            |      |                      |
|                   |         |          |              |             |             |       |     |        |            |      |                      |
|                   |         |          |              |             |             |       |     |        |            |      |                      |
|                   |         |          |              |             |             |       |     |        |            |      |                      |
|                   |         |          |              |             |             |       |     |        |            |      |                      |
|                   |         |          |              |             |             |       |     |        |            |      |                      |
|                   |         |          |              |             |             |       |     |        |            |      |                      |
|                   |         |          |              |             |             |       |     |        |            |      |                      |
|                   |         |          |              |             |             |       |     |        |            |      |                      |
|                   |         | 4        |              |             |             |       |     | [      | 5 0        |      |                      |
|                   |         |          |              |             |             |       |     |        |            |      |                      |
| 1                 | +       | 상품창(F2)  | 🗙 삭제(F4)     | 정렬합산(F6)    | J           |       |     |        |            |      | 백셀(F9) 🕒 인쇄(F10)     |
| ♣ 집계추가(F2) 집계     | 수정(F3)  |          | 내역 🛛 🗶 집계삭제( | (F4) 실사제외 : | 스타일설정       |       |     |        |            |      | 🖹 엑셀(F9) 🛛 음 인쇄(F10) |

## 6.4 재고정보 - 재고실사관리/재고입력(상품개별입력)

※ 재고실사장비 및 스캐너 작업 없이 상품을 직접 입력 할 경우 아래와 같이 합니다.※ 상품 현재고는 수량에 입력한 재고로 모두 변경되오니 빠짐없이 입력해야 합니다.

- 1. 집계명 추가 후 집계내역 상세내역관리가 팝업이되면 1 🚽 상품창(F2) 을 클릭합니다.
- 2. 2 조회조건: 모레노 에 상품명 / 사입처 / 스타일을 분리해 상품을 조회할 수 있습니다.
- 3. (3) 😤 에 실파악 수량을 입력합니다.
- 4. 수량입력이 끝나면 ESC키를 이용하시면 자동저장이 됩니다.

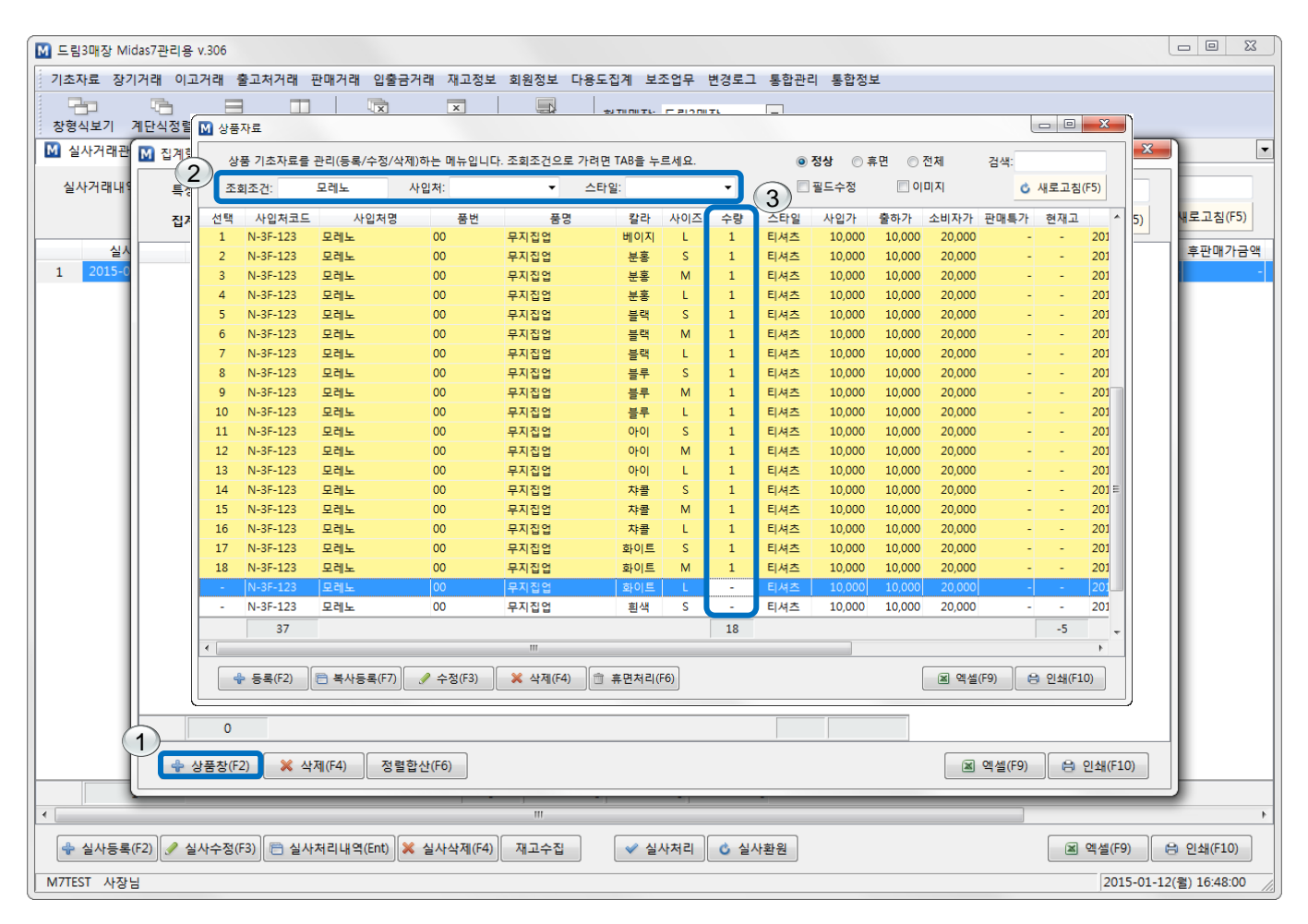

## 6.5 재고정보 - 재고실사처리

※ 실사처리는 반드시 마감이 끝난 후 처리하셔야 합니다.※ 실사처리를 하신 후에는 판매를 입력하시면 안됩니다

- 1. 집계항목 상세내역관리에 입력된 수량확인 후 창을 닫으면 실사거래관리로 이동됩니다.
- 2. 1 🖌 🖌 실사처리 를 이용하면 입력된 재고수량을 실재고로 등록이 가능합니다.
- 실사가 잘못되었을 경우 (2) · 실사환원 을 이용하여 실사처리 이전으로 돌아가서 실사내역을 수정할 수 있으며, 수정 후 다시 실사처리가 가능합니다.

| 🕅 드림1    | 매장; Mi    | das7관리      | 용 v.307    |         |       |         |                                       |         |              |                                       |             |           |        |            |             |            |                 | - O X           |
|----------|-----------|-------------|------------|---------|-------|---------|---------------------------------------|---------|--------------|---------------------------------------|-------------|-----------|--------|------------|-------------|------------|-----------------|-----------------|
| 기초자      | 료 장기      | 거래 이        | 고거래 출고     | 그처거래 핀  | 매거래   | 입출금기    | 위래 재고:                                | 정보 :    | 회원정보 다용      | 용도집계 보조                               | 업무 변경로      | 그 통합관려    | 리 통합   | 정보         |             |            |                 |                 |
|          | ]<br>보기 기 | 다.<br>비단식정험 | 물 가로정렬     |         | 월 모원  | ■장닫기    | · · · · · · · · · · · · · · · · · · · | ·71   + | 문화<br>원격제어요청 | 현재매장: !                               | 트림1매장;      | •         |        |            |             |            |                 |                 |
| ▶ 월 실/   | 가래관리      | l 🛛         |            |         |       |         |                                       |         |              |                                       |             |           |        |            |             |            |                 | •               |
| 실사       | 거래내역      | 을 관리(:      | 조회/수정/삭    | 제)하는 메뉴 | ÷입니다. |         |                                       |         |              |                                       |             |           |        |            |             |            | 검색:<br><b>ර</b> | 새로고침(F5)        |
|          | 실사        | 일자          | 처리일지       | · 처리    | 전:    | 수량 획    | 후수량 .                                 | 로스량     | 사입가차역        | 백 출하가차                                | 객 판매가치      | 액 전사입     | 가금액    | 후사입가금액     | 전출하가금액      | 후출하가금액     | 전판매가금역          | 백 후판매가금액        |
| 1        | 2015-01   | -12(물)      | 2015-01-22 | (목) 🔽   | 14,   | 495 2   | 2,844 1                               | 11,651  | 390,615,2    | 42 390,863,8                          | 92 827,214  | 109 463,5 | 97,186 | 72,981,944 | 463,845,836 | 72,981,944 | 984,949,90      | 9 157,735,800   |
| 2        | 2015-01   | -23(금)      | 2015-01-23 | (금) 🛛   | 14,   | ,849    | 553                                   | 14,296  | 434,253,4    | 13 434,497,5                          | 47 931,199  | 309 466,4 | 51,524 | 32,198,111 | 466,695,658 | 32,198,111 | 995,181,00      | 9 63,981,700    |
|          |           |             |            |         |       |         |                                       |         |              |                                       | 20 4 750 47 |           |        |            |             |            |                 |                 |
| 1        |           | 2           |            |         |       |         |                                       | 25,947  | 824,868,6    | 1 825,361,4                           | 39 1,758,41 | 3,418     |        |            |             |            |                 | Þ               |
| <b>+</b> | 실사등록(     | F2)         | 실사수정(F3)   | 🖻 실사치   | 리내역   | (Ent) 🔀 | 실사삭제                                  | (F4)    | 재고수집         | · · · · · · · · · · · · · · · · · · · | 처리 🕹        | 실사환원      |        |            |             | 교 엑        | 별(F9) (f        | 9 인쇄(F10)       |
| M7TES    | 「 사장님     | 1           |            |         |       |         |                                       |         |              |                                       |             |           |        |            |             |            | 2015-01-23      | (금) 11:49:38 // |

#### ※ 재고실사는 현 재고를 변경하는 작업으로 신중히 하시기 바랍니다.

## 6.6 재고정보 – 재고실사 처리결과내역 비교

- 1. 실사거래관리에서 실사처리를 한 후 1 <sup>•</sup> 실사처리내역(Ent) 을 누르면 2 "재고실사 처리결과내역"이 팝 업됩니다.
- 2. "재고실사 처리결과내역"에서는 재고실사처리 전 후의 재고변경내역 및 사입가 차액, 판매가 차액 확인이 가능합니다.

| M 드립1매장; Midas7관리용 v.307                                                        |                                                                                                    |         |            |             |                                      |             |          |         |         |        |     |        |             |               |  |
|---------------------------------------------------------------------------------|----------------------------------------------------------------------------------------------------|---------|------------|-------------|--------------------------------------|-------------|----------|---------|---------|--------|-----|--------|-------------|---------------|--|
| 기초자료 장기거래 이고거래 출고처거래 판매거래 입출금거래 재고정보 회원정보 다용도집계 보조업무 변경로그 통합관리 통합정보             |                                                                                                    |         |            |             |                                      |             |          |         |         |        |     |        |             |               |  |
|                                                                                 |                                                                                                    |         |            | 1   🗔       | · ·································· |             |          |         |         |        |     |        |             |               |  |
| 창형식보기 계단식정렬 가로정렬                                                                | 세로                                                                                                    | 정렬 모든   | 창닫기 현재창    | 닫기 원격제어     | 요청   연세배경                            | . = 819/8,  |          |         |         |        |     |        |             |               |  |
| ▶ 실사거래관리 🖾                                                                      |                                                                                                    |         |            |             |                                      |             |          |         |         |        |     |        |             |               |  |
|                                                                                 |                                                                                                    |         |            |             |                                      |             |          |         |         |        |     |        |             |               |  |
| 실사거래내역을 관리(소회/수성/삭)                                                             |                                                                                                    |         |            |             |                                      |             |          |         |         |        |     |        |             |               |  |
| 2                                                                               |                                                                                                    |         |            |             |                                      |             |          |         |         |        |     |        |             |               |  |
| 실사일자 처리: 제 재고실사 처리결과내역                                                          |                                                                                                    |         |            |             |                                      |             |          |         |         |        |     |        |             |               |  |
| 실 사일사 저희<br>1 2015-01-12(월) 2015-01 재규산사 처리견과(Jude S 조히하는 메노이니)다. 21AM-         |                                                                                                    |         |            |             |                                      |             |          |         |         |        |     |        |             |               |  |
| 1 2013-01-12(章) 2013-01 재고실사 처리결과내역을 조회하는 메뉴입니다. 겸색:<br>2 2015-01-23(금) 2015-01 |                                                                                                    |         |            |             |                                      |             |          |         |         |        |     |        |             |               |  |
| 2 2015-01-23(금) 2015-01<br>실사일자:2015-01-23(금)마감재고분 ⓒ 새로고점(F5)                   |                                                                                                    |         |            |             |                                      |             |          |         |         |        |     |        |             |               |  |
|                                                                                 | 사이처코드 사이처면 폭범 폭면 칼라 사이즈 사이가 파매가 적수라 ㅎ스라 로스라 사이가치에 파매가치에 스                                                                                 |         |            |             |                                      |             |          |         |         |        |     |        |             |               |  |
|                                                                                 | 사입처코드 사입처명 품번 풍명 칼라 사이즈 사입가 판매가 전수량 후수량 로스량 사입가자액 판매가차액 ^<br>22 *라이브워크 *라이브워크 140억에제이02 나시3 희색 M 145.000 261.000 - 3 -3 -435.000 -783.000 |         |            |             |                                      |             |          |         |         |        |     |        |             |               |  |
|                                                                                 | 23                                                                                                    | *라이브워크  | *라이브워크     | 14엠엔제이(     | 2 나시3                                | 흰색          | L        | 145,000 | 261,000 | -      | 2   | -2     | -290,000    | -522,000      |  |
|                                                                                 | 24                                                                                                    | *라이브워크  | *라이브워크     | 00          | 나시4                                  |             |          | 15,000  | 27,000  | 2      | 1   | 1      | 15,000      | 27,000        |  |
|                                                                                 | 25                                                                                                    | *라이브워크  | *라이브워크     | 00          | 나시5                                  |             |          | 14,000  | 27,000  | 5      | 2   | 3      | 42,000      | 81,000        |  |
|                                                                                 | 26                                                                                                    | *라이브워크  | *라이브워크     | 00          | 단가라티                                 | 분홍          |          | 5,000   | 19,900  | 60     | 3   | 57     | 285,000     | 1,134,300     |  |
|                                                                                 | 27                                                                                                    | *라이브워크  | *라이브워크     | 00          | 드림잠바                                 | 검           | S        | 180,000 | 324,000 | 93     | 4   | 89     | 16,020,000  | 28,836,000    |  |
|                                                                                 | 28                                                                                                    | *라이브워크  | *라이브워크     | 00          | 드림잠바                                 | 검           | м        | 180,000 | 324,000 | 63     | 5   | 58     | 10,440,000  | 18,792,000    |  |
|                                                                                 | 29                                                                                                    | *라이브워크  | *라이브워크     | 00          | 드림잠바                                 | 검           | L        | 180,000 | 324,000 | 79     | 6   | 73     | 13,140,000  | 23,652,000    |  |
|                                                                                 | 30                                                                                                    | *라이브워크  | *라이브워크     | 00          | 드림잠바                                 | 초           | S        | 180,000 | 324,000 | 61     | 7   | 54     | 9,720,000   | 17,496,000    |  |
|                                                                                 | 31                                                                                                    | *라이브워크  | *라이브워크     | 00          | 드림잠바                                 | 초           | М        | 180,000 | 324,000 | 58     | 8   | 50     | 9,000,000   | 16,200,000    |  |
|                                                                                 | 32                                                                                                    | *라이브워크  | *라이브워크     | 00          | 드림잠바                                 | 초           | L        | 180,000 | 324,000 | 58     | 76  | -18    | -3,240,000  | -5,832,000    |  |
|                                                                                 | 33                                                                                                    | *라이브워크  | *라이브워크     | 00          | 드림잠바                                 | 흰           | S        | 180,000 | 324,000 | 58     | 5   | 53     | 9,540,000   | 17,172,000    |  |
|                                                                                 | 34                                                                                                    | *라이브워크  | *라이브워크     | 00          | 드림잠바                                 | 흰           | М        | 180,000 | 324,000 | 58     | 4   | 54     | 9,720,000   | 17,496,000    |  |
|                                                                                 | 35                                                                                                    | *라이브워크  | *라이브워크     | 00          | 드림잠바                                 | 흰           | L        | 180,000 | 324,000 | 58     | 3   | 55     | 9,900,000   | 17,820,000    |  |
|                                                                                 | 36                                                                                                    | *라이브워크  | *라이브워크     | 00          | 아메리카노                                | 검           | FREE     | 1,000   | 3,000   | 58     | 2   | 56     | 56,000      | 168,000       |  |
|                                                                                 | 3/                                                                                                    | *다이므워크  | *다이브워크     | 00          | 아메리카노                                | 소<br>       | FREE     | 1,000   | 3,000   | 28     | 1   | 2/     | 27,000      | 81,000        |  |
|                                                                                 | 38                                                                                                    | *다이브워크  | *다이브워크     | 00          | 아메디카도                                | 읜           | FREE     | 1,000   | 3,000   | 28     | 23  | 2      | 5,000       | 1 214 000     |  |
|                                                                                 | 39                                                                                                    | 757     | 니이르쿼크      | 00          | 0 222                                |             |          | 43,000  | 219,000 | 14 849 | 553 | 14 296 | 434 253 413 | 931 199 309   |  |
|                                                                                 | 4                                                                                                    | 757     |            |             |                                      |             |          |         |         | 14,045 | 555 | 14,250 | 434,233,413 | 551,155,505   |  |
|                                                                                 |                                                                                                    |         |            |             |                                      |             |          |         |         |        |     |        | )(          |               |  |
|                                                                                 |                                                                                                    |         |            |             |                                      |             |          |         |         |        |     |        | 겍셀(F9) 😫    | 인쇄(F10)       |  |
|                                                                                 | _                                                                                                    |         |            |             |                                      |             |          |         |         |        |     |        |             |               |  |
| 2                                                                               | -                                                                                                    |         |            | 25,947 824, | 508,000 825,36                       | 1,439 1,758 | ,413,418 |         |         |        |     |        |             |               |  |
| 1                                                                               |                                                                                                    |         |            |             |                                      |             |          |         |         |        |     |        |             | •             |  |
| 💠 실사등록(F2) 🥒 실사수정(F3)                                                           | <b>B</b> 4                                                                                                    | 실사처리내역( | Ent) 🔀 실사삭 | 제(F4) 재고수(  | 집 🗸 🗸                                | 실사처리 (      | 실사환      | 원       |         |        |     |        | 엑셀(F9)      | 음 인쇄(F10)     |  |
| M7TEST 사장님                                                                      |                                                                                                    |         |            |             |                                      |             |          |         |         |        |     |        | 2015-01-2   | 3(금) 11:49:38 |  |